# Technical Bulletin

Reissued: 13-Oct-15 Model: Mo-C1

Date: 07-Dec-12

No.: RD124001f

#### **RTB Reissue**

| Version 1.08:00                                        | has been corrected or ac | ded.             |                           |
|--------------------------------------------------------|--------------------------|------------------|---------------------------|
| Subject: Firmware Release Note: Engine                 |                          |                  | Prepared by: Y. Kurohashi |
| From: 2nd PP Tech Service Sect., PP Tech Service Dept. |                          |                  |                           |
| Classification:                                        | Troubleshooting          | Part information | Action required           |
|                                                        | 🗌 Mechanical             | Electrical       | Service manual revision   |
|                                                        | Paper path               | Transmit/receiv  | e Retrofit information    |
|                                                        | Product Safety           | Other (Firmware  | e) 🛛 Tier 2               |

### This RTB has been issued to announce the firmware release information for the **Engine**.

| Version  | Program No. | Effective Date            | Availability of RFU |
|----------|-------------|---------------------------|---------------------|
| 1.08 :00 | D1245442H   | September 2015 production | Available           |
| 1.07 :00 | D1245442G   | October 2013 production   | Available           |
| 1.06 :00 | D1245442F   | July 2013 production      | Available           |
| 1.05 :00 | D1245442E   | May 2013 production       | Available           |
| 1.04 :00 | D1245442D   | March 2013 production     | Available           |
| 1.03 :00 | D1245442C   | January 2013 production   | Available           |
| 1.02 :00 | D1245442B   | December 2012 production  | Available           |
| 1.01:00  | D1245442A   | 1st Mass production       | Available           |

Note: Definition of Availability of RFU via @Remote

"Available" The firmware can be updated via RFU or SD card. "Not available": The firmware can only be updated via SD card.

| Version  | Modified Points or Symptom Corrected                                            |  |
|----------|---------------------------------------------------------------------------------|--|
| 1.08 :00 | Error Correction:                                                               |  |
|          | Red line appears in scan direction, if scanning a full color, uncompressed      |  |
|          | TIFF file.                                                                      |  |
| 1.07 :00 | Symptoms corrected:                                                             |  |
|          | 1. Ink may leak out during the following maintenance procedures if the cover is |  |
|          | closed without returning (reattaching) the ink cartridge/waste ink tank.        |  |
|          | - Auto maintenance performed when the machine power is turned ON                |  |
|          | - Auto maintenance performed before/during/after a print job                    |  |
|          | - Refreshing or Cleaning maintenance initiated by the user                      |  |
|          |                                                                                 |  |

### RICOH Reissued: 13-Oct-15

# Technical Bulletin

| Model: Mo-C1 | Date: 07-Dec-12 No.: RD124001f                                                                                                    |                     |   |  |
|--------------|----------------------------------------------------------------------------------------------------|---------------------|---|--|
| Version      | Modified Points                                                                                                    | or Symptom Correcte | d |  |
| 1.06 :00     | <ul> <li>Symptom corrected:</li> <li>1. CaCO3 (calcium carbonate) from the paper stocks to the platen cover when using Chinese paper types.</li> <li>Other changes:</li> <li>1. The clearance between the paper and feed roller was changed.</li> </ul>                                                                                                    |                     |   |  |
| 1.05 :00     | Symptom corrected:<br>SC293 occurs (ink is ejected unexpectedly) if a new paper roll or ream of cut<br>paper is loaded while the "Ink End" alert for yellow or magenta is displayed.                                                                                                    |                     |   |  |
| 1.04 :00     | <ul> <li>[Symptom corrected]</li> <li>1. The carriage rams into the frame wall.</li> <li>2. Noise is generated by the paper exit sensor.</li> <li>[Specification change]</li> <li>A new SP has been added:</li> <li>SP3112-10 (Plotter Emergency Stop)</li> <li>1: ON</li> <li>0: OFF (default)</li> <li>For details, please refer to RTB: RD124020</li> </ul> |                     |   |  |
| 1.03 :00     | [Symptom corrected]<br>Color shifting occurs (magenta only).                                                                                                    |                     |   |  |

### RICOH Reissued: 13-Oct-15

Technical Bulletin

PAGE: 3/3

| Model: Mo-C1 | Date: 07-Dec-12 No.: RD124001f                                                               |                            |                     |  |  |
|--------------|----------------------------------------------------------------------------------------------|----------------------------|---------------------|--|--|
| Version      | Modified Points or Symptom Corrected                                                         |                            |                     |  |  |
| 1.02 :00     | [Symptom corrected]                                                                          |                            |                     |  |  |
|              | 1. A blank sheet is printed out when a                                                       | test pattern print is perf | ormed.              |  |  |
|              | [Other changes]                                                                              |                            |                     |  |  |
|              | 1. The skew detection accuracy of the                                                        | dress sensor was impr      | oved, including the |  |  |
|              | correction value used for narrow pap                                                         | per types (297 mm, 420     | mm, 11", 17").      |  |  |
|              | 2. The total time needed to complete a multi-file print job onto A2+ sized paper             |                            |                     |  |  |
|              | has been shortened.                                                                          |                            |                     |  |  |
|              | Important:                                                                                   |                            |                     |  |  |
|              | Make sure to update the firmware at machine installation on the target machines              |                            |                     |  |  |
|              | (see affected machine serial numbers).                                                       |                            |                     |  |  |
|              | D124-17: E082GB00065 – E082GB0                                                               | 0088                       |                     |  |  |
|              | E082GB00118 – E082GB00223<br>D124-27: E082GB00001 – E082GB00064<br>E082GB00089 – E082GB00117 |                            |                     |  |  |
|              |                                                                                              |                            |                     |  |  |
|              |                                                                                              |                            |                     |  |  |
|              |                                                                                              |                            |                     |  |  |
| 1.01:00      | 1st Mass production                                                                          |                            |                     |  |  |

Model: Mo-C1

Date: 07-Dec-12

No.: RD124004

| Subject: Firmware Release Note: NetworkDocBox          |                 |                  | Prepared by: F. Noguchi |
|--------------------------------------------------------|-----------------|------------------|-------------------------|
| From: 2nd PP Tech Service Sect., PP Tech Service Dept. |                 |                  |                         |
| Classification:                                        | Troubleshooting | Part information | Action required         |
|                                                        | Mechanical      | Electrical       | Service manual revision |
|                                                        | Paper path      | Transmit/receiv  | e Retrofit information  |
|                                                        | Product Safety  | 🛛 Other (Firmwar | e) 🛛 Tier 2             |

This RTB has been issued to announce the firmware release information for the NetworkDocBox.

| Version | Program No. | Effective Date      | Availability of RFU |
|---------|-------------|---------------------|---------------------|
| 1.00    | D1245748A   | 1st Mass production | Available           |

Note: Definition of Availability of RFU via @Remote "Available" The firmware can be updated via RFU or SD card. "Not available": The firmware can only be updated via SD card.

| Version | Modified Points or Symptom Corrected |
|---------|--------------------------------------|
| 1.00    | 1st Mass production                  |

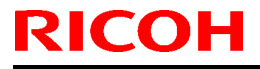

Model: Mo-C1

Date: 07-Dec-12

No.: RD124005

| Subject: Firmware Release Note: PowerSaving Sys(subcpu) |                 |                  | Prepared by: F. Noguchi |
|---------------------------------------------------------|-----------------|------------------|-------------------------|
| From: 2nd PP Tech Service Sect., PP Tech Service Dept.  |                 |                  |                         |
| Classification:                                         | Troubleshooting | Part information | n 🗌 Action required     |
|                                                         | Mechanical      | Electrical       | Service manual revision |
|                                                         | Paper path      | Transmit/receiv  | e Retrofit information  |
|                                                         | Product Safety  | 🛛 Other (Firmwar | re) 🛛 Tier 2            |

This RTB has been issued to announce the firmware release information for the PowerSaving Sys(subcpu).

| Version | Program No. | Effective Date      | Availability of RFU |
|---------|-------------|---------------------|---------------------|
| 1.16    | D1245742A   | 1st Mass production | Available           |

Note: Definition of Availability of RFU via @Remote "Available" The firmware can be updated via RFU or SD card. "Not available": The firmware can only be updated via SD card.

| Version | Modified Points or Symptom Corrected |
|---------|--------------------------------------|
| 1.16    | 1st Mass production                  |

# Technical Bulletin

Model: Mo-C1

Date: 07-Dec-12

No.: RD124008

| Subject: Firmware Release Note: Web Uapl               |                 |                  | Prepared by: F. Noguchi |
|--------------------------------------------------------|-----------------|------------------|-------------------------|
| From: 2nd PP Tech Service Sect., PP Tech Service Dept. |                 |                  |                         |
| Classification:                                        | Troubleshooting | Part information | n Action required       |
|                                                        | Mechanical      | Electrical       | Service manual revision |
|                                                        | Paper path      | Transmit/receiv  | ve Retrofit information |
|                                                        | Product Safety  | 🛛 Other (Firmwar | re) 🛛 Tier 2            |

This RTB has been issued to announce the firmware release information for the Web Uapl.

| Version | Program No. | Effective Date      | Availability of RFU |
|---------|-------------|---------------------|---------------------|
| 1.04    | D1245745A   | 1st Mass production | Available           |

Note: Definition of Availability of RFU via @Remote

"Available" The firmware can be updated via RFU or SD card.

"Not available": The firmware can only be updated via SD card.

| Version | Modified Points or Symptom Corrected |
|---------|--------------------------------------|
| 1.04    | 1st Mass production                  |

# Technical Bulletin

Reissued: 18-Jun-13

Model: Mo-C1

Date: 07-Dec-12

No.: RD124010a

#### **RTB Reissue**

| Version 7.80.14                      | has been added.               |                  |                         |
|--------------------------------------|-------------------------------|------------------|-------------------------|
| Subject: Firmware Release Note: MSIS |                               |                  | Prepared by: F. Noguchi |
| From: 2nd PP Te                      | ch Service Sect., PP Tech Ser | vice Dept.       |                         |
| Classification:                      | Troubleshooting               | Part information | n Action required       |
|                                      | Mechanical                    | Electrical       | Service manual revision |
|                                      | Paper path                    | Transmit/receiv  | e Retrofit information  |
|                                      | Product Safety                | 🛛 Other (Firmwar | e) 🛛 Tier 2             |

This RTB has been issued to announce the firmware release information for the MSIS.

| Version | Program No. | Effective Date       | Availability of RFU |
|---------|-------------|----------------------|---------------------|
| 7.80.14 | D1245242B   | July 2013 production | Available           |
| 7.80.13 | D1245242A   | 1st Mass production  | Available           |

Note: Definition of Availability of RFU via @Remote

"Available" The firmware can be updated via RFU or SD card.

"Not available": The firmware can only be updated via SD card.

| Version | Modified Points or Symptom Corrected                                                                                                    |
|---------|----------------------------------------------------------------------------------------------------|
| 7.80.14 | Error Correction:<br>Added support for the following languages in "Print Settings List<br>(RPGL)" in the List/Test Print of Printer Features: French, German,<br>Italian, Spanish, Dutch, Norwegian, Danish, Swedish, Polish,<br>Portuguese, Hungarian, Czech, Finnish, Russian, Greek, Catalan,<br>Brazilian Portuguese<br>This firmware is dependent on the following firmware modules.<br>Please be sure to update all of them:<br>RPGL firmware ver.7.7.9 or later |
| 7.80.13 | 1st Mass production                                                                                                    |

# Technical Bulletin

Reissued: 04-Nov-15

Date: 07-Dec-12

No.: RD124012b

#### **RTB Reissue**

Model: Mo-C1

| Subject: Firmware Release Note: RTIFF |                               | Prepared by: Y. Kurohashi |                         |
|---------------------------------------|-------------------------------|---------------------------|-------------------------|
| From: 1st PP Teo                      | h Service Sect., PP Tech Serv | vice Dept.                |                         |
| Classification:                       | Troubleshooting               | Part information          | Action required         |
|                                       | Mechanical                    | Electrical                | Service manual revision |
|                                       | Paper path                    | Transmit/receiv           | e Retrofit information  |
|                                       | Product Safety                | 🛛 Other (Firmwar          | e) 🛛 Tier 2             |

This RTB has been issued to announce the firmware release information for the RTIFF.

| Version  | Program No. | Effective Date           | Availability of RFU |
|----------|-------------|--------------------------|---------------------|
| 12.12.37 | D1245245C   | December 2015 production | Available           |
| 12.12.36 | D1245245B   | July 2013 production     | Available           |
| 12.12.35 | D1245245A   | 1st Mass production      | Available           |

Note: Definition of Availability of RFU via @Remote

"Available" The firmware can be updated via RFU or SD card. "Not available": The firmware can only be updated via SD card.

| Version  | Modified Points or Symptom Corrected                                                                                                    |
|----------|----------------------------------------------------------------------------------------------------|
| 12.12.37 | Other changes:                                                                                                    |
|          | - Support for the Portuguese orthography.                                                                                                    |
| 12.12.36 | Error Correction :                                                                                                    |
|          | <ol> <li>Added support for the following languages in "Print Settings List (RTIFF)"<br/>in the List/Test Print of Printer Features: French, German, Italian, Spanish,<br/>Dutch, Norwegian, Danish, Swedish, Polish, Portuguese, Hungarian,<br/>Czech, Finnish, Russian, Greek, Catalan, Brazilian Portuguese</li> <li>When there is a difference in resolution between the machine and the<br/>JPEG data, "T. Auto R/E to Scanned Image Size" in the RTIFF Menu or<br/>the "tifffit" printing option might not work properly.</li> </ol> |
| 12.12.35 | 1st Mass production                                                                                                    |

# Technical Bulletin

Reissued: 07-Mar-14

Date: 07-Dec-12

No.: RD124013c

### Model: Mo-C1 **RTB Reissue**

| Version 1.02 ha                     | s been added.                 |                  |                         |
|-------------------------------------|-------------------------------|------------------|-------------------------|
| Subject: Firmware Release Note: PDF |                               |                  | Prepared by: F. Noguchi |
| From: 2nd PP Te                     | ch Service Sect., PP Tech Ser | vice Dept.       |                         |
| Classification:                     | Troubleshooting               | Part information | Action required         |
|                                     | Mechanical                    | Electrical       | Service manual revision |
|                                     | Paper path                    | Transmit/receiv  | e Retrofit information  |
|                                     | Product Safety                | Other (Firmwar   | e) 🛛 Tier 2             |

This RTB has been issued to announce the firmware release information for the PDF.

| Version | Program No.       | Effective Date        | Availability of RFU |
|---------|-------------------|-----------------------|---------------------|
| 1.02    | D1245274C         | March 2014 production | Available           |
| 1.01    | D1245274B         | July 2013 production  | Available           |
| 1.00.1  | D1245274A_CS10430 |                       | Available           |
| 1.00    | D1245274A         | 1st Mass production   | Available           |

Note: Definition of Availability of RFU via @Remote "Available" The firmware can be updated via RFU or SD card.

"Not available": The firmware can only be updated via SD card.

| Version | Modified Points or Symptom Corrected                                                                                                    |  |  |
|---------|----------------------------------------------------------------------------------------------------|--|--|
| 1.02    | <ul> <li>Symptom corrected:</li> <li>PDF Direct jobs containing a mask that was created using tiling will be reset.</li> <li>Limitcheck error occurs when printing jobs that contain extremely small images that are difficult to draw.</li> </ul>                                                                                                    |  |  |
| 1.01    | <ul> <li>Other changes:</li> <li>1. Job can be printed out using paper of a size larger than that job available in a different tray or using roll paper even if none of the trays contain paper of a size that matches with the job.</li> <li>2. WebPrintTool supported for printing PS data.</li> </ul>                                                                                                    |  |  |
| 1.00.1  | <ul> <li>Using Forced Print to print out a PS file and a PDF file.</li> <li>When using Auto Select Paper Input, the machine chooses the paper input (roll paper) in accordance with the size of the PS and PDF original.</li> <li>1. Synchro Cut is used to cut the paper to fit the page size.</li> <li>2. If rotating the image decreases the length of the page, the image is rotated before printing.</li> <li>3. The paper input is automatically changed/selected.</li> <li>4. If there is no paper input containing the size that fits the original, the machine chooses the paper input containing the next closest size, and commences printing.</li> </ul> |  |  |

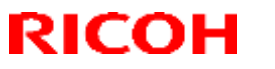

### Reissued: 07-Mar-14

| Model: Mo-C1 Date: 07-Dec-12 No.: RD12 |                                                                                                    | No.: RD124013c                                                                                               |                                                            |
|----------------------------------------|----------------------------------------------------------------------------------------------------|----------------------------------------------------------------------------------------------------|------------------------------------------------------------|
|                                        | <ul> <li>5. If the original data is bigger than any paper inputs, the job is cancelled.</li> <li>Please note that until this firmware has production line, it is currently released one) only</li> <li>At the moment, this is planned for June the official version of the firmware.</li> </ul> | y of the paper sizes load<br>s been applied to machi<br>for use in isolated case<br>e 2013, to coincide with | ded in the<br>nes on the<br>s (like this<br>the release of |
| 1.00                                   | 1st Mass production                                                                                                    |                                                                                                    |                                                            |

# Technical Bulletin

Model: Mo-C1

Date: 07-Dec-12

No.: RD124014

| Subject: Firmware Release Note: PS3                    |                 |                  | Prepared by: F. Noguchi |
|--------------------------------------------------------|-----------------|------------------|-------------------------|
| From: 2nd PP Tech Service Sect., PP Tech Service Dept. |                 |                  |                         |
| Classification:                                        | Troubleshooting | Part information | on Action required      |
|                                                        | Mechanical      | Electrical       | Service manual revision |
|                                                        | Paper path      | Transmit/receiv  | ve Retrofit information |
|                                                        | Product Safety  | 🛛 Other (Firmwar | are) 🛛 Tier 2           |

This RTB has been issued to announce the firmware release information for the PS3.

| Version | Program No. | Effective Date      | Availability of RFU |
|---------|-------------|---------------------|---------------------|
| 1.00    | D1245273A   | 1st Mass production | Available           |

Note: Definition of Availability of RFU via @Remote

"Available" The firmware can be updated via RFU or SD card.

"Not available": The firmware can only be updated via SD card.

| Version | Modified Points or Symptom Corrected |
|---------|--------------------------------------|
| 1.00    | 1st Mass production                  |

# Technical Bulletin

**PAGE: 1/2** 

Reissued: 24-Oct-16

Date: 07-Dec-12

No.: RD124015g

### Model: Mo-C1 **RTB Reissue**

| The items in <i>bold italics</i> have been added.      |                                                                                                    |                                                                                                    |                                                                                     |  |  |
|--------------------------------------------------------|----------------------------------------------------------------------------------------------------|----------------------------------------------------------------------------------------------------|-------------------------------------------------------------------------------------|--|--|
| Subject: Firmware Release Note: Printer                |                                                                                                    |                                                                                                    | Prepared by: Y. Kurohashi                                                           |  |  |
| From: 1st PP Tech Service Sect., PP Tech Service Dept. |                                                                                                    |                                                                                                    |                                                                                     |  |  |
| Classification:                                        | <ul> <li>Troubleshooting</li> <li>Mechanical</li> <li>Paper path</li> <li>Product Safety</li> </ul> | <ul> <li>Part information</li> <li>Electrical</li> <li>Transmit/receiv</li> <li>Other (Firmware)</li> </ul> | Action required<br>Service manual revision<br>e Retrofit information<br>e) X Tier 2 |  |  |

This RTB has been issued to announce the firmware release information for the **Printer**.

| Version | Program No. | Effective Date           | Availability of RFU |
|---------|-------------|--------------------------|---------------------|
| 1.07    | D1245251H   | November 2016 production | Available           |
| 1.06    | D1245251G   | August 2016 production   | Available           |
| 1.05    | D1245251F   | December 2015 production | Available           |
| 1.04    | D1245251E   | February 2015 production | Available           |
| 1.03    | D1245251D   | March 2014 production    | Available           |
| 1.02    | D1245251C   | July 2013 production     | Available           |
| 1.01    | D1245251B   | March 2013 production    | Available           |
| 1.00.1  | D1245251A   | 1st Mass production      | Available           |

Note: Definition of Availability of RFU via @Remote

"Available" The firmware can be updated via RFU or SD card. "Not available": The firmware can only be updated via SD card.

| Version | Modified Points or Symptom Corrected                                      |  |
|---------|---------------------------------------------------------------------------|--|
| 1.07    | Symptom corrected:                                                        |  |
|         | WebPrinting Tool does not start up on Internet Explorer 11.               |  |
| 1.06    | Symptom corrected:                                                        |  |
|         | Printing a CAD data via Web Printing Tool may result in a blank output.   |  |
| 1.05    | Other changes:                                                            |  |
|         | - Support for the Portuguese orthography.                                 |  |
| 1.04    | Other changes:                                                            |  |
|         | - Running WebPrint Tool on a client PC installed with Java 7 Update 51 or |  |
|         | later version displays a security alert message.                          |  |
|         | - SP5-490-001 (MF Key Card: Job Permit Setting) is now available.         |  |
|         | Note: Previously, this SP could only be used on machines sold in Japan.   |  |

### Reissued: 24-Oct-16

| Model: Mo-C1    | Date: 07-Dec-12 No.: RD12401                                                                                                    |                                                                           |                                     |
|-----------------|----------------------------------------------------------------------------------------------------|---------------------------------------------------------------------------|-------------------------------------|
| Version<br>1.03 | Modified Points or<br>Symptom corrected:                                                                                                    | Symptom Corrected                                                         |                                     |
|                 | <ul> <li>The printer might stall when one of the following is performed:</li> <li>1. Printing without storing jobs that contain exclusions when using the "Card Authentication Package V2", "Enhanced Locked Print NX V2", "Card Authentication Package Enterprise Server V2", or "Enhanced Locked Print NX Flex Server V2" setting.</li> <li>2. Printing a webpage from the browser on the operation panel.</li> </ul>                                                             |                                                                           |                                     |
| 1.02            | <ul> <li>Symptom corrected:</li> <li>Fixed: When printing a gzip file, print jobs might be reset. If that occurs, the message "Compressed Data Error." will appear on the display.</li> <li>Other changes</li> <li>Job can be printed out using paper of a size larger than that job available in a different tray or using roll paper even if none of the trays contain paper of a size that matches with the job.</li> <li>WebPrintTool supported for printing PS data</li> </ul> |                                                                           |                                     |
| 1.01            | Symptom corrected:<br>When printing from a removable sto<br>Data In LED light is blinking, if print<br>device is canceled, then subsequer                                                                                                    | orage device while the<br>ing from the removab<br>nt jobs are unable to p | e machine's<br>le storage<br>print. |
| 1.00.1          | 1st Mass production                                                                                                    |                                                                           |                                     |

Model: Mo-C1

# Technical Bulletin

Reissued: 06-Mar-14

Date: 07-Dec-12

No.: RD124016a

| The items in <i>bold italics</i> were added.           |                 |                  |                |                   |  |  |
|--------------------------------------------------------|-----------------|------------------|----------------|-------------------|--|--|
| Subject: Firmware Release Note: RPCS                   |                 |                  | Prepared by: F | . Noguchi         |  |  |
| From: 2nd PP Tech Service Sect., PP Tech Service Dept. |                 |                  |                |                   |  |  |
| Classification:                                        | Troubleshooting | Part information | n 🗌 Action     | required          |  |  |
|                                                        | 🗌 Mechanical    | Electrical       | Servic         | e manual revision |  |  |
|                                                        | Paper path      | Transmit/receiv  | e 🗌 Retrof     | it information    |  |  |
|                                                        | Product Safety  | 🛛 Other (Firmwar | e) 🛛 🖂 Tier 2  |                   |  |  |

This RTB has been issued to announce the firmware release information for the **RPCS**.

| Version | Program No. | Effective Date        | Availability of RFU |
|---------|-------------|-----------------------|---------------------|
| 3.12.27 | D1245253B   | March 2014 production | Available           |
| 3.12.26 | D1245253A   | 1st Mass production   | Available           |

Note: Definition of Availability of RFU via @Remote

"Available" The firmware can be updated via RFU or SD card. "Not available": The firmware can only be updated via SD card.

| Version | Modified Points or Symptom Corrected                                                                      |
|---------|----------------------------------------------------------------------------------------------------|
| 3.12.27 | Symptom corrected:<br>- When printing certain documents in Microsoft Word, an SC899 error<br>might occur. |
| 3.12.26 | 1st Mass production                                                                                       |

# Technical Bulletin

Reissued: 30-Nov-15

Date: 07-Dec-12

No.: RD124017c

### Model: Mo-C1 RTB Reissue

| The items bold and italics has been added.             |                 |                  |                           |  |  |
|--------------------------------------------------------|-----------------|------------------|---------------------------|--|--|
| Subject: Firmware Release Note: Extended JS(exjs)      |                 |                  | Prepared by: Y. Kurohashi |  |  |
| From: 1st PP Tech Service Sect., PP Tech Service Dept. |                 |                  |                           |  |  |
| Classification:                                        | Troubleshooting | Part information | Action required           |  |  |
|                                                        | 🗌 Mechanical    | Electrical       | Service manual revision   |  |  |
|                                                        | Paper path      | Transmit/receive | Retrofit information      |  |  |
|                                                        | Product Safety  | Other (Firmware) | 🖾 Tier 2                  |  |  |

This RTB has been issued to announce the firmware release information for the **Extended JS(exjs)**.

| Version | Program No. | Effective Date           | Availability of RFU |
|---------|-------------|--------------------------|---------------------|
| 1.17.00 | D6245760D   | November 2015 production | Not available       |
| 1.16.00 | D6245760C   | January 2015 production  | Not available       |
| 1.15.00 | D6245760B   | January 2013 production  | Not available       |
| 1.12.01 | D6245760A   | 1st Mass production      | Not available       |

Note: Definition of Availability of RFU via @Remote

"Available" The firmware can be updated via RFU or SD card.

"Not available": The firmware can only be updated via SD card.

| Version | Modified Points or Symptom Corrected                                          |
|---------|-------------------------------------------------------------------------------|
| 1.17.00 | Specification Change:                                                         |
|         | Support for the Portuguese orthography.                                       |
|         | Symptom corrected:                                                            |
|         | SC899 may occur when the user starts up the MFP browser.                      |
| 1.16.00 | Symptom corrected:                                                            |
|         | SC899 occurs when a character string containing "%s" is exported to the debug |
|         | log.                                                                          |
| 1.15.00 | Symptom corrected:                                                            |
|         | 1. The value of the rotation correction angle in the bodyInfo.xm of the JPEG  |
|         | image is incorrect.                                                           |
|         | 2. Sending cannot be cancelled after a jam is cleared.                        |
|         |                                                                               |
| 1.12.01 | 1st Mass production                                                           |

### Reissued: 30-Nov-15

RICOH

| Model: Mo-C1 | Date: 07-Dec-12 | No.: RD124017c |
|--------------|-----------------|----------------|
|--------------|-----------------|----------------|

The following is the firmware upgrade procedure for Extended JS(exjs). **<Firmwares upgrade procedure>** 

- 1. Download the most recent version to the PC.
  - (File name) D6245760x.exe
- 2. Double click the .exe file.
  - Two files will be generated.
  - D6245760x\_machine.exe
  - D6245760x\_stock.exe
- 3. Double click "D6245760x\_machine .exe" file.
  - This will generate the following file.
  - createServiceSDcard.bat
- 4. Insert the blank SD into the SD card writer that is connected to PC.
- 5. Make sure which drive is assigned for the SD card.
- 6. Double click the "createServiceSDcard.bat" file.

The command prompt screen is appeared.

Please input drive letter of SD card [a - x]:

- Enter the name of the drive in which the SD card is located, and then press ENTER. Note: If the wrong drive name is entered and an error occurs, the firmware update will automatically be cancelled.
- 8. Wait for the machine to complete the firmware upgrade.
- 9. After the firmware has been upgraded, press the ENTER key to complete the process.
- 10. Remove the SD card from the SD card writer after going off the access lamp on the SD card writer. Use this SD to then update the firmware for machines that have the browser installed.
- 11. Update the firmware on the machine.
  - 1) Turn the machine main power ON.
  - 2) Change the status of the Extend JS from Starting up to Ending (System Settings->Expanded Features Settings->Startup Setting).

| 🛃 Exte                                           | ended F                                      | eature Setting                                                                             | s                                             | 1/2                                  |                | •        | Exit            |
|--------------------------------------------------|----------------------------------------------|--------------------------------------------------------------------------------------------|-----------------------------------------------|--------------------------------------|----------------|----------|-----------------|
| Startup<br>Setting                               | Inst                                         | all Uninstall                                                                              | Extended<br>Feature Info                      | Administrator<br>Tools               |                |          |                 |
|                                                  |                                              |                                                                                            |                                               |                                      |                |          |                 |
| elect extend<br>o start or st<br>Status          | ted feature<br>op the sele<br>Type           | (s) to start or stop.<br>ected one(s), turn the m<br>Extended Feature Name                 | ain power switch<br>Descript                  | off then on,<br>ion V                | ersion         | StartLoc | Expiration Date |
| elect extend<br>ostart or st<br>Status<br>Ending | led feature<br>op the sele<br>Type<br>Type-C | (s) to start or stop.<br>ected one(s), turn the m<br>Extended Feature Name<br> Extended JS | ain power switch<br>Descript<br>Extended Java | off then on.<br>ion V<br>Script 1.15 | ersion<br>5.00 | StartLoc | Expiration Date |

- 3) Turn the machine main power OFF.
- 4) Insert the SD card containing the BAT file for version update into the Service Slot of

Date: 07-Dec-12

### Reissued: 30-Nov-15

| Model: Mo-C1 |
|--------------|
|--------------|

No.: RD124017c

the machine.

- 5) Turn the machine main power ON.
- 6) Install the Extended JS onto the machine's hard drive (System Settings->Expanded Features Settings->Install), and set the EXJS so that it runs automatically when the machine is booted up.

- Select "Extended JS".

| 🔁 Exten                               | ded Featur                         | d Feature Settings 1/2                                         |                                                     |         | Exit   |
|---------------------------------------|------------------------------------|----------------------------------------------------------------|-----------------------------------------------------|---------|--------|
| Startup<br>Setting                    | Install                            | Uninstall Ext                                                  | tended Administrator<br>ure Info Tools              |         |        |
|                                       |                                    |                                                                |                                                     |         |        |
| Select a source n                     | nedia, then sele                   | ct extended feature(s)                                         | to install.                                         |         |        |
| Select a source n<br>Media            | iedia, then sele<br>Type           | ct extended feature(s)<br>Extended Feature Name                | to install.<br>Description                          | Version | Source |
| Select a source n<br>Media<br>SD Card | nedia, then sele<br>Type<br>Type-C | ct extended feature(s)<br>Extended Feature Name<br>Extended JS | to install.<br>Description<br> Extended JavaScript. | Version | Source |

### - Select "Machine HDD", then press "Next".

| re Settings                | 1/2                                                                                                    |                                                             | Exit                                                                                                    |
|----------------------------|----------------------------------------------------------------------------------------------------|-------------------------------------------------------------|----------------------------------------------------------------------------------------------------|
| Extended Feature Installa  | rtion                                                                                                  | Cancel                                                      | Next                                                                                                    |
| Select installation target | t and startup method.                                                                                  |                                                             |                                                                                                    |
| ►Install to                |                                                                                                    |                                                             |                                                                                                    |
| Machine HDD                |                                                                                                    |                                                             |                                                                                                    |
| SD Card Slot 1             | SD Card Slot 2                                                                                         | 50 Ca                                                       | i Slát 3                                                                                                    |
|                            | Extended Feature Installa<br>Select Installation target<br>Install to<br>Machine HDD<br>SD Card Slot 1 | Fe Settings       1/2         Extended Feature Installation | Fe Settlings       1/2       Image: Set of the set of the set |

#### - Press "OK".

| 💽 Extended Fe             | ature Settings           |                     | 1/2   |          | Exit |
|---------------------------|--------------------------|---------------------|-------|----------|------|
| Ready to Install          |                          | Ca                  | ancel | Previous | ОК   |
| Confirm the information b | elow, then press [OK] to | start installation. |       |          |      |
| ►Extended Feature Name:   | Extended JS              | ►Product ID:        |       | 83952054 |      |
| ►Description:             | Extended JavaScript      | : for Browser SDK   |       |          |      |
| ►Version:                 | 1.15.00                  |                     |       |          |      |
| ►Installation Target:     | Machine HDD              |                     |       |          |      |

Reissued: 30-Nov-15

Model: Mo-C1

RICOH

Date: 07-Dec-12

No.: RD124017c

#### - Press "Yes".

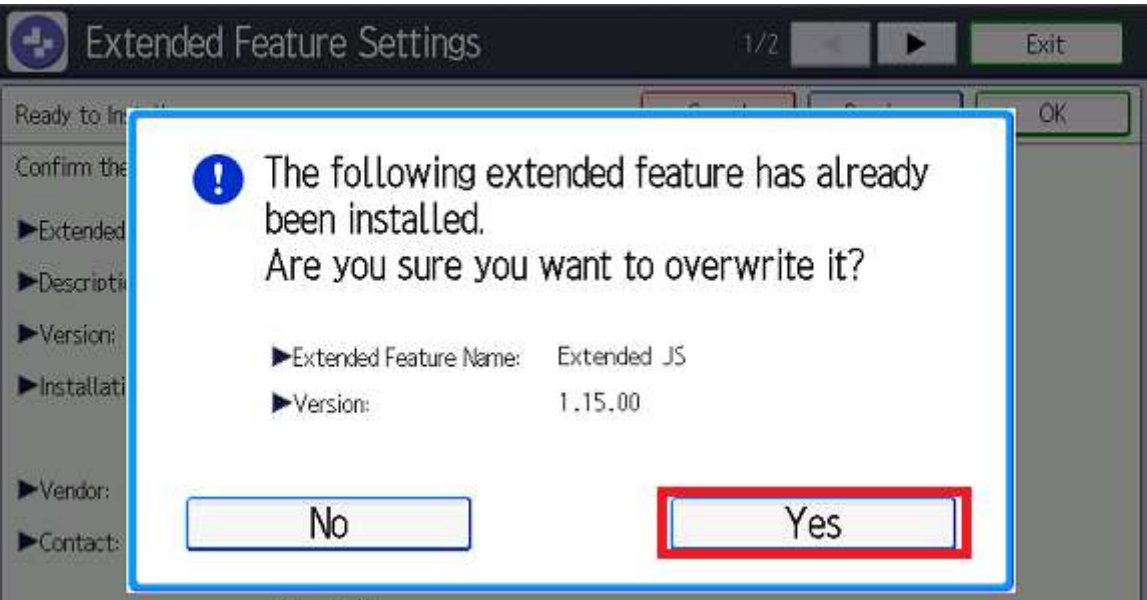

- Change the status of the Extend JS from Ending to Waiting.

| 🔁 Exte                                               | ended F                                      | eature Setting                                                                           | S                                             | -t)                             | 2       | ►               | Exit            |
|------------------------------------------------------|----------------------------------------------|------------------------------------------------------------------------------------------|-----------------------------------------------|---------------------------------|---------|-----------------|-----------------|
| Startup<br>Setting                                   | Insta                                        | all Uninstall                                                                            | Extended<br>Feature Info                      | Administrat<br>Tools            | or      |                 |                 |
|                                                      |                                              |                                                                                          |                                               |                                 |         |                 |                 |
| Select exten:<br>To start or st<br>Status            | led feature<br>op the sele<br>Type           | (s) to start or stop.<br>Incted one(s), turn the m<br>Extended Feature Name              | ain power switch<br>Descript                  | off then on.<br>tion            | Version | StartLoc        | Expiration Date |
| Select extend<br>To start or st<br>Status<br>Waiting | led feature<br>op the sele<br>Type<br>Type-C | (s) to start or stop.<br>cted one(s), turn the m<br>Extended Feature Name<br>Extended JS | ain power switch<br>Descript<br>Extended Java | off then on.<br>tion<br>Script1 | Version | StartLoc<br>HDD | Expiration Date |

7) Turn the machine main power OFF.

- 12. Remove the SD card inserted in Step 4 from the Service Slot.
- 13. Turn the machine main power ON.
- 14. Wait for the Copy screen to be displayed, then wait an additional 15-30 seconds. Check to make sure that the EXJS is currently running and that it has been overwritten with the new version (System Settings->Expanded Features Settings->Startup Setting).

### Technical Bulletin

**PAGE: 1/1** 

Model: AI-C2/AP-C3/AT-C3/MT-C5/Mo-C1

Date: 13-Jan-12

No.: RD129019

| Subject: Firmwar | Subject: Firmware Release Note: Font EXP |                  |      | ed by: T.Hirakawa       |
|------------------|------------------------------------------|------------------|------|-------------------------|
| From: 1st Tech S | ervice Sect., MFP/Printer Tech           | n Service Dept   |      |                         |
| Classification:  | Troubleshooting                          | Part information | on   | Action required         |
|                  | Mechanical                               | Electrical       |      | Service manual revision |
|                  | Paper path                               | Transmit/rece    | ive  | Retrofit information    |
|                  | Product Safety                           | 🛛 Other (Firmwa  | are) | 🛛 Tier 2                |

This RTB has been issued to announce the firmware release information for the Font EXP.

| Version | Program No. | Effective Date      | Availability of RFU |
|---------|-------------|---------------------|---------------------|
| 1.04    | D1295770B   | 1st Mass production | Available           |

Note: Definition of Availability of RFU via @Remote

"Available" The firmware can be updated via RFU or SD card.

"Not available": The firmware can only be updated via SD card.

| Version | Modified Points or Symptom Corrected |
|---------|--------------------------------------|
| 1.04    | 1st Mass production                  |

| Model: Mo-C1                                             |                               |            | Date:          | 12-Mar-13     | No.: RD124020      |
|----------------------------------------------------------|-------------------------------|------------|----------------|---------------|--------------------|
| Subject: New SP mode: SP3112-10 (Plotter Emergency Stop) |                               |            | Prepared by: F | Noguchi       |                    |
| From: 2nd PP Te                                          | ch Service Sect., PP Tech Ser | vice Dept. |                |               |                    |
| Classification:                                          | Troubleshooting               | Part info  | ormatior       | n 🗌 Actior    | n required         |
|                                                          | Mechanical                    | Electric   | al             | 🖂 Servio      | ce manual revision |
|                                                          | Paper path                    | Transm     | it/receiv      | e 🗌 Retro     | fit information    |
|                                                          | Product Safety                | 🛛 Other (I | Firmwar        | e) 🛛 🖂 Tier 2 |                    |

Due to field request, the following new SP has been added from March 2013 production.

#### New SP:

**RICOH** 

| 3112 | Printing Mode Setting                                                        |
|------|------------------------------------------------------------------------------|
| 10   | Plotter Emergency Stop                                                       |
|      | The operator can stop the printer engine by pressing the [Original Stop Key] |
|      | on the right side of the scanner cover and the [Stop key] on the operation   |
|      | panel (in addition to stopping the scanner, which is already possible).      |
|      | 1: ON                                                                        |
|      | 0: OFF (default)                                                             |
|      | Important notes                                                              |
|      | - When the keys are pressed, both the scanner and printer engine are         |
|      | immediately stopped.                                                         |
|      | - However, the engine cannot be stopped while the machine is performing      |
|      | self-maintenance.                                                            |

#### Firmware: Engine

| Version  | Program No. | Effective Date        | Availability of RFU |
|----------|-------------|-----------------------|---------------------|
| 1.04 :00 | D1245442D   | March 2013 production | Available           |

#### Cut-in serial number

| MODEL NAME                                               | V/Hz           | DESTINATION                   | CODE    | SERIAL NO.            |
|----------------------------------------------------------|----------------|-------------------------------|---------|-----------------------|
| Ricoh MP CW2200SP<br>Savin MP CW2200<br>Lanier MP CW2200 | 120/60         | USA, Canada,<br>S. America    | D124-17 | E083G3xxxxx           |
| Ricoh MP CW2200SP<br>Gestetner MP CW2200                 | 220-240/50, 60 | Europe, Asia,<br>Oceania, etc | D124-27 | E083G3xxxxx           |
| Ricoh MP CW2200SP                                        | 120/60         | 220-240/50, 60                | D124-21 | From first production |

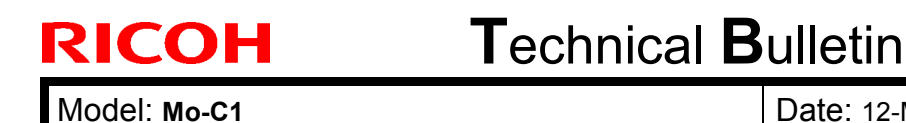

No.: RD124020

### **Procedure 1 (Recommended):**

- 1. Press the [Original Stop Key] on the scanner unit when you want to stop the print job.
- Printing onto the current page will cease immediately and the sheet will be exited from the machine.
- If printing onto roll paper, the roll will be returned to its home position. If printing onto cut sheets, the machine will prompt the user to remove the paper from the machine.
- 2. Press the [Stop key] on the operation panel before [Ready] is displayed.
- The pages still inside the machine (that have not been printed onto) are not printed out.
- If the [Stop key] is not pressed, the job will resume once the paper roll winds back to its home position.

| The Stop key way<br>which can be stored<br>in the process of<br>Please wait. | is pressed, print jobs<br>ipped are currently<br>being suspended. |         |            |
|------------------------------------------------------------------------------|-------------------------------------------------------------------|---------|------------|
| lik is dimast empty.                                                         |                                                                   | Coelter | 2013/ 3/ 7 |

3. Press [Cancel Copying] on the LCD touch screen.

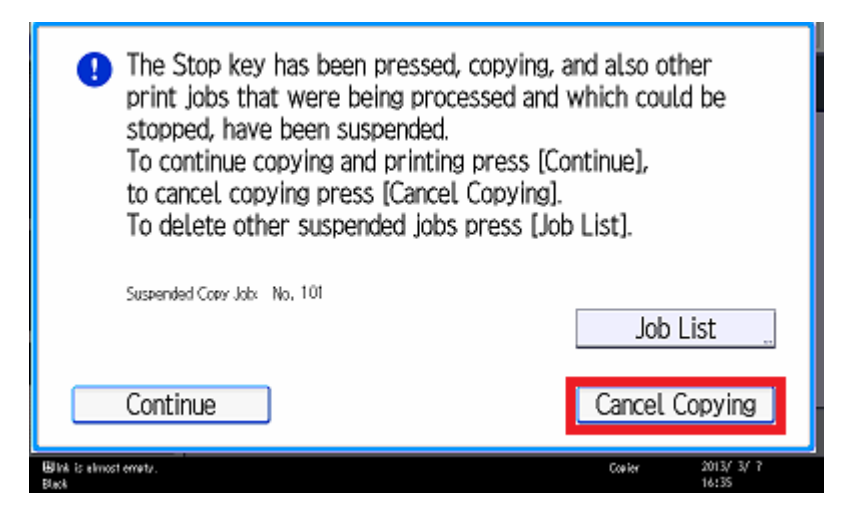

| RICOH        | Technical B | PAGE: 3/3       |               |
|--------------|-------------|-----------------|---------------|
| Model: Mo-C1 |             | Date: 12-Mar-13 | No.: RD124020 |

#### Procedure 2:

- 1. Press the [Stop key] when you want to stop the print job.
- The pages still inside the machine (that have not been printed onto) are not printed out.
- Printing will continue for pages on which printing has already begun.

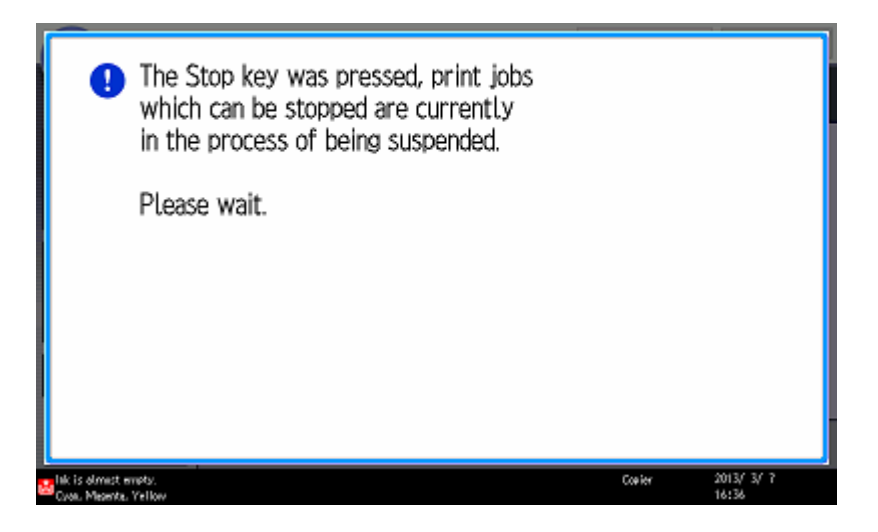

- 2. Keep pressing the [Original Stop Key].
- Printing will stop for pages on which printing has already begun, and the sheets will be exited immediately.
- If printing onto roll paper, the roll will be returned to its home position. If printing onto cut sheets, the machine will prompt the user to remove the paper from the machine.
- 3. Press [Cancel Copying] on the LCD touch screen.

| The Stop key has been pressed, copying, and also other<br>print jobs that were being processed and which could be<br>stopped, have been suspended.<br>To continue copying and printing press [Continue],<br>to cancel copying press [Cancel Copying].<br>To delete other suspended jobs press [Job List]. |                            |  |
|----------------------------------------------------------------------------------------------------|----------------------------|--|
| Suspended Copy Jobx No, 101                                                                                                    | Job List                   |  |
| Continue                                                                                                    | Cancel Copying             |  |
| Blink is elimost emety.<br>Blick                                                                                                    | Coeler 2013/ 3/ 7<br>16:35 |  |

# Technical Bulletin

#### PAGE: 1/6

| Model: Mo-C1                   |                                | Dat      | Date: 22-Apr-13 |            | No.: RD124021 |                    |
|--------------------------------|--------------------------------|----------|-----------------|------------|---------------|--------------------|
| Subject: SP5749: Import/Export |                                |          |                 | Prepared   | d by: F.N     | oguchi             |
| From: 2nd Tech S               | Service Sect., PP Tech Service | e Dept.  |                 |            |               |                    |
| Classification:                | Troubleshooting                | Part inf | orma            | tion       | Action        | n required         |
|                                | Mechanical                     | Electric | al              |            | Servic        | ce manual revision |
|                                | Paper path                     | Transm   | it/rec          | eive       | Retrot        | fit information    |
|                                | Product Safety                 | Other (  | Speci           | ification) | 🛛 Tier 2      |                    |

#### **Service Manual Revision**

The following was added to the Service Manual.

#### Appendix: Service Program Mode Tables (pg.166)

SP5-xxx: Mode

| 5749 | Import/Export            |
|------|--------------------------|
| 1    | Import                   |
| 101  | Export                   |
| 251  | Export Result Print (SP) |
| 252  | Import Result Print (SP) |

#### Data that can be imported and exported:

- Copier / Document Server Features
- Printer Features
- Scanner Features
- Facsimile Features
- Extended Feature Settings
- Program (Document Server)
- Program (Copier)
- Program (Scanner)
- Web Image Monitor Setting
- Web Service Settings
- System Settings

#### Data that cannot be imported or exported:

- Address book
- Programs (fax function)
- Programs (printer function)
- Scanner function programs that include password settings
- User stamp in the copy default settings
- Settings for configuring from telnet
- @Remote-related data
- Counters
- EFI printer unit settings (At the time of EFI printer unit connection)

PAGE: 2/6

No.: RD124021

- Settings that can be specified using Web Image Monitor or Web Service only (such as Bonjour or SSDP settings)

Date: 22-Apr-13

- Some System Settings\*1 \*2
- \*1 The setting for the date, those settings that require the device certificate, and those settings that need to be adjusted for each device (for example, image adjustment settings) cannot be imported or exported.
- \*2 Settings only for executing functions and settings only for viewing cannot be imported or exported.

#### Import/export condition:

Import/export is possible between devices only if their models, region of use, and the following device configuration match.

- Input Tray

RICOH

- Output Tray
- Whether or not equipped with the duplex function
- Whether or not equipped with a finisher and the type of finisher
- ADF
- Whether or not equipped with a hard disk
- Whether or not equipped with the Remote Machine function

#### Location of stored data (log):

- The log is stored in the same location as the exported device setting information file.
- To use this function, it is necessary to create the device setting information file with special software and store it on the web server. For details, contact your sales representative.

#### Possible solutions for import/export problems:

If an error occurs, check the log's result code first. Values other than 0 indicate that an error occurred. The result code will appear in the circled area illustrated below.

- Example of a log file

| "1.0.0"                                                                                       |
|-----------------------------------------------------------------------------------------------|
| "Exectype", "Date", "SenalNo", PhP", "Model", "Destination", "IP", "Host", "Storage", "HieNam |
| e", "FileID", "Totalitem", "NumOfOkitem", "ResultCode", "ResultName", "Identifier"            |
| "IMPORT"                                                                                      |
| "2012-07-05T15:29:16+09:00"                                                                   |
| "3C35-7M0014"                                                                                 |
| "Brand Name"                                                                                  |
| "Product Name"                                                                                |
| .0.                                                                                           |
| *10"                                                                                          |
| "10.250.155.125"                                                                              |
| "RNP00267332582D"                                                                             |
| 'SD'                                                                                          |
| "201207051519563C35-710220.csv"                                                               |
| "201207051519563C35-710220"                                                                   |
| . 0.                                                                                          |
|                                                                                               |
| * 2* )                                                                                        |
| THYPLID REQUEST                                                                               |
| "TargetiD", "ModuleID", "PrefID", "Item", "NgCode", "NgName"                                  |
|                                                                                               |

| Model: Mo-C1 |  |
|--------------|--|
|--------------|--|

Date: 22-Apr-13

No.: RD124021

If you cannot solve the problem or do not know how to solve it after checking the code, note down the error log entry, and then contact your service representative.

| Result Code                  | Cause                                                                                                    | Solutions                                                                                                    |
|------------------------------|----------------------------------------------------------------------------------------------------|----------------------------------------------------------------------------------------------------|
| 2<br>(INVALID REQUEST)       | A file import was attempted<br>between different models or<br>machines with different device<br>configurations. | Import files exported from the same model with the same device configurations.                                                                                                    |
| 4<br>(INVALID OUTPUT<br>DIR) | Failed to write the device information to the destination device.                                               | Check whether the destination device is operating normally.                                                                                                    |
| 7<br>( MODULE ERROR)         | An unexpected error occurred during import or export.                                                           | Switch the power off and then back on, and<br>then try the operation again. If the error<br>persists, contact your service<br>representative.                                                                                                    |
| 8<br>(DISK FULL)             | The available storage space<br>on the external medium is<br>insufficient.                                       | Execute the operation again after making sure there is enough storage space.                                                                                                    |
| 9<br>(DEVICE ERROR)          | Failed to write or read the log file.                                                                           | Check whether the path to the folder for<br>storing the file or the folder in which the file<br>is stored is missing.                                                                                                    |
| 10<br>(LOG ERROR)            | The hard disk is faulty.                                                                                        | Contact your service representative.                                                                                                    |
| 20<br>(PART FAILED)          | Failed to import some settings.                                                                                 | <ul> <li>The reason for the failure is logged in<br/>"NgCode". Check the code.</li> <li>Reason for the Error (Ng-Name)</li> <li>INVALID VALUE</li> <li>The specified value exceeds the allowable<br/>range.</li> <li>PERMISSION ERROR</li> <li>The permission to edit the setting is<br/>missing.</li> <li>NOT EXIST</li> <li>The setting does not exist in the system.</li> <li>INTERLOCK ERROR</li> <li>The setting cannot be changed because of<br/>the system status or interlocking with other<br/>specified settings.</li> <li>OTHER ERROR</li> <li>The setting cannot be changed for some<br/>other reason.</li> </ul> |
| 21<br>(INVALID FILE)         | Failed to import the file<br>because it is in the wrong<br>format in the external medium.                       | Check whether the file format is correct.<br>The log is in the form of a CSV file                                                                                                    |
| 22<br>(INVALID KEY)          | The encryption key is not valid.                                                                                | Use the correct encryption key.                                                                                                    |

Note:

- When exporting device information from the control panel, the data can be saved only on an SD card.

- The file format for exports is CSV.

Model: Mo-C1

Date: 22-Apr-13

No.: RD124021

#### **Exporting Device Information**

When exporting SP device information from the control panel, the data is saved on an SD card.

- 1. Insert an SD card into the media slot on the side of the control panel.
- 2. Enter SP mode.
- 3. Press SP5749-001
- 4. Select target SP settings to be exported.

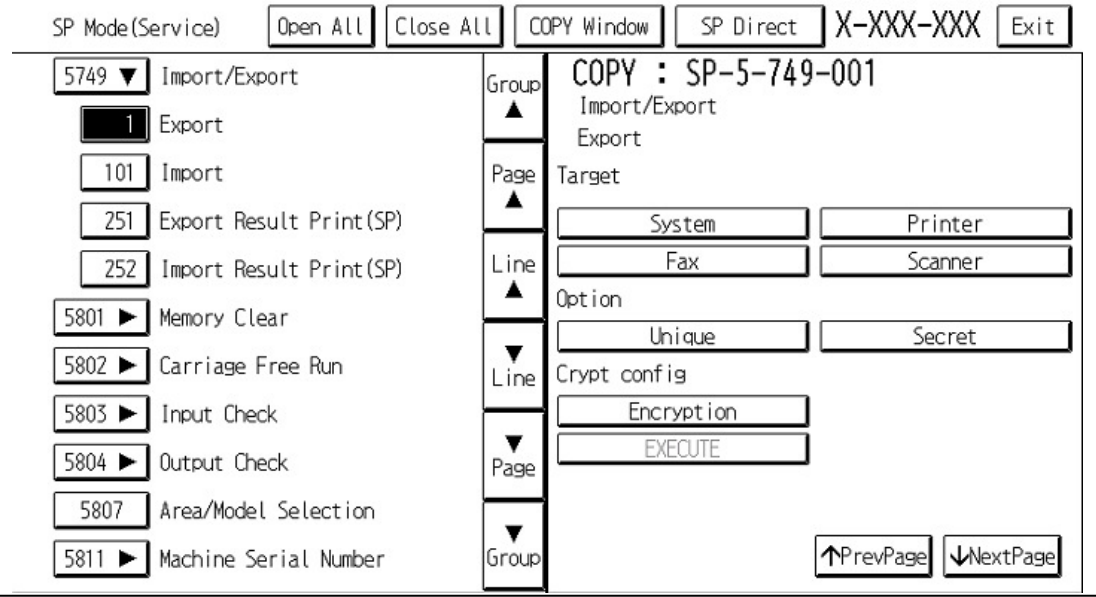

#### 5. Select the option settings.

| ltem   | Specification              | Note                                                            |
|--------|----------------------------|-----------------------------------------------------------------|
| Unique | Information unique to the  | Information unique to the machine that can be updated:          |
|        | machine is included in the | 1. Items that are used to identify the machine among a group of |
|        | exported file if you have  | multiple devices.                                               |
|        | selected the "Unique"      | Ex: IP address, host name, information associated with the      |
|        | setting                    | FAX number, mail address assigned to the machine                |
|        |                            | 2. Items for specifying the options installed on the machine.   |
|        |                            | Ex: Lot number for developer                                    |
|        |                            | Information unique to the machine that cannot be updated:       |
|        |                            | 3. Items for which the problem may occur by importing           |
|        |                            | Ex: Serial number, information related to @Remote               |
|        |                            | 4. Items for managing the history of the machine                |
|        |                            | Ex: Time and date, counter information, installation date       |
|        |                            | 5. Engine settings                                              |

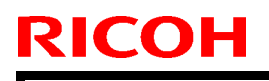

PAGE: 5/6

Model: Mo-C1

Date: 22-Apr-13

No.: RD124021

| ltem   | Specification               | Note                                                          |
|--------|-----------------------------|---------------------------------------------------------------|
| Secret | Confidential information is | Confidential information:                                     |
|        | exported if you select the  | #1. Data that absolutely cannot be exported.                  |
|        | "Secret" setting.           | (Asterisks ("*") are used to mask this information inside the |
|        |                             | exported file.)                                               |
|        |                             | Ex: Password, encryption key, PIN code                        |
|        |                             | #2. Confidential information                                  |
|        |                             | Ex: User name, user ID, department code, e-mail addresses,    |
|        |                             | phone numbers                                                 |
|        |                             | #3. Personal information                                      |
|        |                             | Example: Document name. image data                            |
|        |                             | #4. Sensitive information                                     |
|        |                             | Ex: IP address, MAC address, Network parameters               |

### 6. Select an encryption setting.

| Encryption | Select whether or not<br>encryption will be<br>performed when exporting.                                     | If the encryption function is used, the encryption key must be<br>set through direct input<br>- Type an arbitrary password using the software keyboard<br>- The password can be up to 32 characters in length |
|------------|----------------------------------------------------------------------------------------------------|----------------------------------------------------------------------------------------------------|
|            | If the "Encryption" key is<br>pressed, you can export<br>confidential information (in<br>an encrypted state) |                                                                                                    |

#### 7. Press "Execute".

8. Press [OK].

Note:

- If data export fails, the details of the error can be viewed in the log.

Model: Mo-C1

Date: 22-Apr-13

No.: RD124021

#### **Importing Device Information**

Import device information saved on an SD card.

- 1. Insert an SD card into the media slot on the side of the control panel.
- 2. Enter SP mode.
- 3. Press SP5749-101

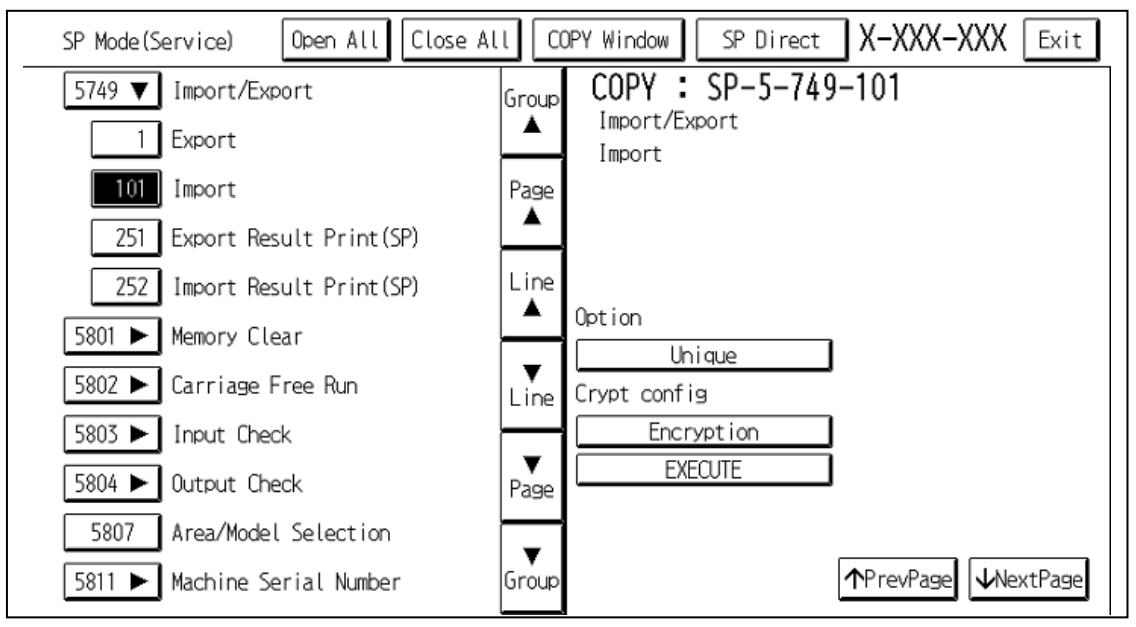

- 4. Select a unique setting.
- 5. Press "Encryption key", if the encryption key was created when the file was exported.

| Unique     | To import unique information | Refer to the above information |
|------------|------------------------------|--------------------------------|
|            | to the machine, press the    |                                |
|            | "Unique" key.                |                                |
| Encryption | If the encrypted file is     |                                |
|            | selected as the file to be   |                                |
|            | imported, this setting is    |                                |
|            | required.                    |                                |

6. Press "Execute".

7. Press [OK].

Note:

- If data export fails, the details of the error can be viewed in the log.

# Technical Bulletin

#### PAGE: 1/2

| Model: Mo-C1 Dat                                      |                   |              | Dat                    | ate: 17-May-13 |          | No.: RD124022     |
|-------------------------------------------------------|-------------------|--------------|------------------------|----------------|----------|-------------------|
| Subject: SC293 occurs and ink is ejected unexpectedly |                   |              | Prepared by: F.Noguchi |                |          |                   |
| From: 2nd Tech Service Sect., PP Tech Service Dept.   |                   |              |                        |                |          |                   |
| Classification:                                       | ☐ Troubleshooting | Part info    | ormat                  | tion           | Action   | n required        |
|                                                       | 🗌 Mechanical      | Electrical   |                        | Service        |          | e manual revision |
|                                                       | Paper path        | Transmit/red |                        | ceive 🗌 Retro  |          | fit information   |
|                                                       | Product Safety    | Other (      |                        | )              | 🛛 Tier 2 |                   |

### SYMPTOM

SC293 occurs and ink is ejected unexpectedly if "Ink End" for yellow or magenta occurs during printing, and the paper is then reloaded (cut sheets) or wound back (paper roll).

SC293 (OCFS Ink Timeout During Filling) occurs and ink is ejected unexpectedly if the following conditions are met simultaneously.

- Conditions
  - "Ink End" alert for yellow or magenta is displayed.
  - The control panel displays "Home screen", or "Scanner screen".
  - The "Paper Input Location" on the control panel is changed, or a new paper roll or ream of cut paper is loaded.

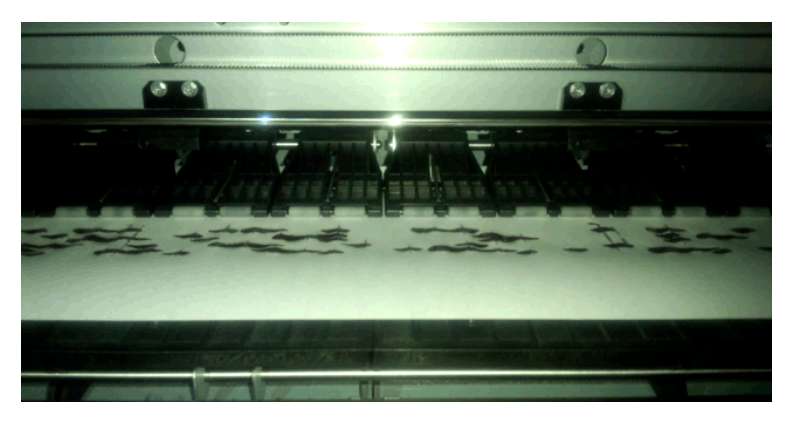

### CAUSE

Firmware bug

### SOLUTION

#### **Production line**

The firmware was modified to **ver. 1.0.5:00** and applied to the production line on May 1, 2013.

Model: Mo-C1

Date: 17-May-13

No.: RD124022

Cut-in serial numbers:

| MODEL NAME                                               | V/Hz           | DESTINATION                   | CODE    | SERIAL NO.  |
|----------------------------------------------------------|----------------|-------------------------------|---------|-------------|
| Ricoh MP CW2200SP<br>Savin MP CW2200<br>Lanier MP CW2200 | 120/60         | USA, Canada,<br>S. America    | D124-17 | E083G5xxxxx |
| Ricoh MP CW2200SP<br>Gestetner MP CW2200                 | 220-240/50, 60 | Europe, Asia,<br>Oceania, etc | D124-27 | E083G5xxxxx |
| Ricoh MP CW2200SP                                        | 120/60         | 220-240/50, 60                | D124-21 | E083G5xxxxx |

#### Action in the Field

Update the firmware to **ver. 1.05:00** when you install a new machine or at the next service visit.

**Important:** If the symptom occurs before you can update the firmware, wipe the ink off the platen cover with a damp cloth, and then dry the area with a dry cloth.

# Technical Bulletin

| Model: Mo-C1 Da                                               |                   |                | Dat | e: 26-Mar- | ·14       | No.: RD124023      |
|---------------------------------------------------------------|-------------------|----------------|-----|------------|-----------|--------------------|
| Subject: Missing large paper sizes (A0, 914mm, 30/34/36 inch) |                   |                |     |            | d by: F.N | oguchi             |
| From:2nd Tech Service sect,PP Tech Service Dept               |                   |                |     |            |           |                    |
| Classification:                                               | ☑ Troubleshooting | 🗌 Part informa |     | tion       | Action    | n required         |
|                                                               | Mechanical        | Electrical     |     | al 🗌 Serv  |           | ce manual revision |
|                                                               | Paper path        | Transmit/red   |     | eive       | Retrof    | fit information    |
|                                                               | Product Safety    | Other (        |     | )          | 🛛 Tier 2  |                    |

### SYMPTOM

Large paper sizes (A0, 914mm, 30/34/36 inch, etc.) are not displayed in User Tools after the MCU is replaced, making it impossible to specify these sizes.

| Input Paper Size: Paper Input 1                                                                                                    | Input Paper Size: Paper Input 1                                                                                                    |
|----------------------------------------------------------------------------------------------------|----------------------------------------------------------------------------------------------------|
| Select item, then press [OK].                                                                                                    | Select item, then press [OK].                                                                                                    |
| ►A Series       ►JIS B Series       ►Others         ↔A1 Width (594 mm)       ↔B2 JIS Width(515mm)       ↔490 mm         ↔A2 Width (420 mm)       ↔B3 JIS Width(364mm)       ↔440 mm         ↔A3 Width (297 mm)       ↔       ↔ | EngineeringArchitecture $\leftrightarrow 22$ inch $\leftrightarrow 24$ inch $\leftrightarrow 17$ inch $\leftrightarrow 18$ inch $\leftrightarrow 11$ inch $\leftrightarrow 12$ inch |

### CAUSE

- The NVRAM on the old MCU was not removed and attached to the new MCU, or
- The NVRAM was carried over to the new MCU, but the value of **SP5807-001** (Area/Model Selection Area Code Setting) was not changed

### SOLUTION

#### When replacing the MCU only:

Remove the NVRAM from the old MCU and attach it to the new board.

### When replacing the MCU and NVRAM at the same time or NVRAM only:

- 1. Install the new MCU.
- 2. Set **SP5807-001** to the appropriate value (region):
- 1: Japan (Default) 2: NA (-17/-57) 3: EU (-27/-67) 6: China (-21/-61)
- Set SP5-882-001 (Machine Type) to a value of "1" in Factory SP mode.
   0: D125 (A1/D) (Default) 1: D124 (A0/E)
- 4. Input the SP data on the Factory Settings Sheet.

#### **PAGE: 1/1**

| Model: Mo-C1 Da                                     |                   |                | Dat | e: 27-Mar-             | 14       | No.: RD124024     |  |
|-----------------------------------------------------|-------------------|----------------|-----|------------------------|----------|-------------------|--|
| Subject: "Please wait" message and does not boot up |                   |                |     | Prepared by: F.Noguchi |          |                   |  |
| From:2nd Tech Service sect,PP Tech Service Dept     |                   |                |     |                        |          |                   |  |
| Classification:                                     | ☐ Troubleshooting | 🗌 Part informa |     | tion Action required   |          | required          |  |
|                                                     | Mechanical        | Electrical     |     | ectrical               |          | e manual revision |  |
|                                                     | Paper path        | Transmit/ree   |     | eive                   | Retrof   | it information    |  |
|                                                     | Product Safety    | Other (        |     | )                      | 🛛 Tier 2 |                   |  |

### SYMPTOM

RICOH

The machine displays the "Please wait" message and does not boot up at power ON if the controller board was just replaced.

### CAUSE

Loose connection at the connector that joins the controller board and IPU

**Note:** In some cases, the connector appears to be properly connected but the internal pins are not properly engaged.

### SOLUTION

Do the following if the symptom occurs and whenever you attach the controller board:

- 1. Insert the controller board into the IPU connector.
- 2. Tighten all the fixing screws for the controller about half-way.
- 3. Slide the board downward, so that each screw is **flush against the top** of the screw hole.

**Important:** Each screw should be located at the **top** of the screw hole, not in the middle or bottom.

4. Tighten the screws all the way.

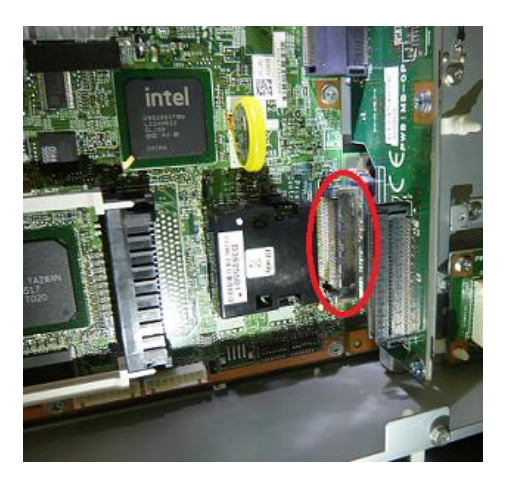

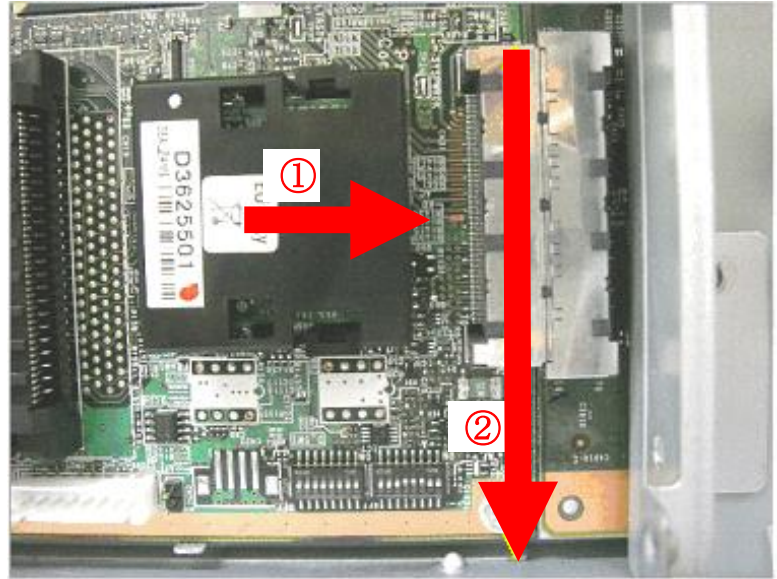

#### PAGE: 1/14

| Model: Mo-C1 Date                                    |                                                                                                    |                               | e: 11-Apr-1                   | 4                 | No.: RD124025                                                                   |                                                            |
|------------------------------------------------------|----------------------------------------------------------------------------------------------------|-------------------------------|-------------------------------|-------------------|---------------------------------------------------------------------------------|------------------------------------------------------------|
| Subject: Break/cracks in the bearing's resin coating |                                                                                                    |                               | Prepared by: F.Noguchi        |                   |                                                                                 |                                                            |
| From:2nd Tech Se                                     | ervice sect, PP Tech Service De                                                                     | ept                           |                               |                   |                                                                                 |                                                            |
| Classification:                                      | <ul> <li>Troubleshooting</li> <li>Mechanical</li> <li>Paper path</li> <li>Product Safety</li> </ul> | Part in Electric Transr Other | format<br>cal<br>nit/rec<br>( | tion<br>eive<br>) | <ul> <li>☑ Actio</li> <li>☑ Servi</li> <li>☑ Retro</li> <li>☑ Tier 2</li> </ul> | n required<br>ice manual revision<br>ofit information<br>2 |

### SYMPTOM

RICOH

The following occur due to a break/cracks in the bearing's resin coating:

- 1. Carriage unit (Slider: Carriage: Unit)
  - Rattling noise can be heard when the carriage is moved.
  - Jitter at 63mm intervals along the mainscan direction in halftone images
- 2. Roll unit (Guide rollers for paper spool)
  - Paper feed jam: The spool of the roll and external area contact one another, which places an excessive load on the spool during paper feed and prevents proper rotation.

<Slider: Carriage: Unit>

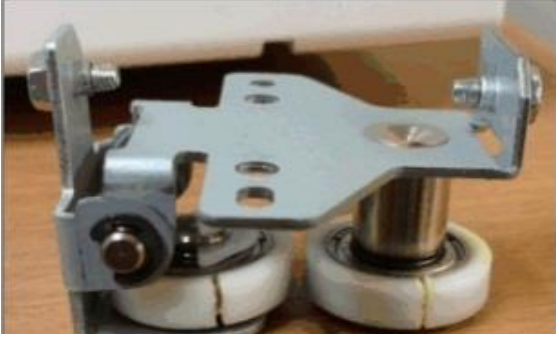

<Guide rollers for paper spool>

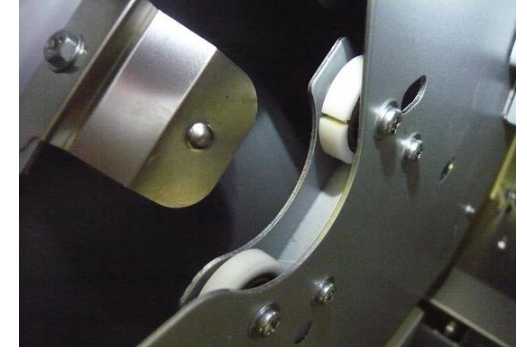

### CAUSE

Bubbles formed during the application of the bearing's resin coating, which compromised the coating's integrity.

### SOLUTION

**Production line:** 

The material of the resin has been changed to improve the durability. Applied from: January, 2014 production

<Cut-in serial numbers> D124-17, -21, -27: Discontinued D124-57: E084Q110040~ D124-61: From first production

| RICOH |
|-------|
|       |

Model: Mo-C1

Date: 11-Apr-14

No.: RD124025

D124-67: E084Q130091~ D622-01: Discontinued D622-03: E574Q130001~

Model: Mo-C1

RICOH

Date: 11-Apr-14

No.: RD124025

#### In the field:

Replace the following parts at the next site visit.

- Slider: Carriage: Unit (1 pc: Main unit)
- Roller: Carriage: Guide (2 pcs each: Roll unit 1 & 2)
- <Parts information>

| Part number | Description                        | Q'ty |
|-------------|------------------------------------|------|
| D1249900    | Modification Kit: Slider: Carriage | 1    |
|             | Slider: Carriage: Unit 1 pc        |      |
|             | Roller: Carriage: Guide 4 pcs      |      |

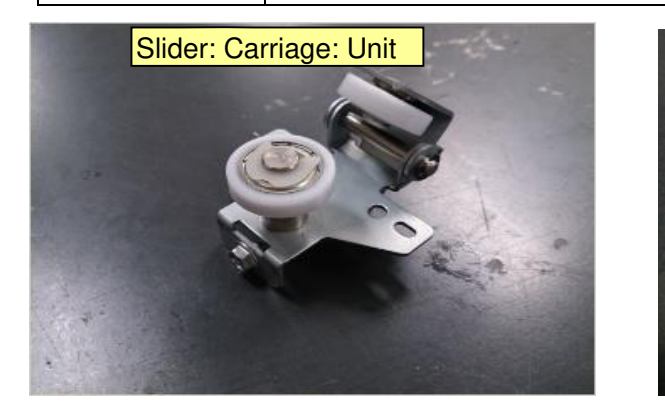

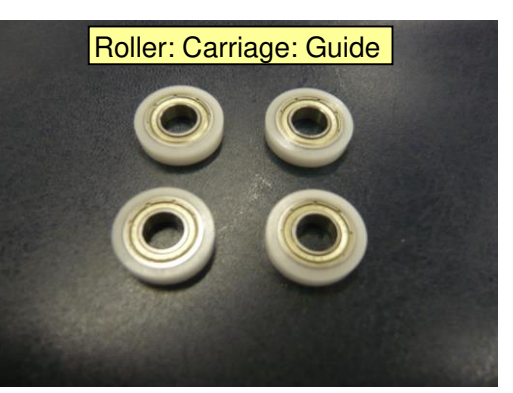

<Affected serial numbers>

D124-17, -21, -27: E082GB00001~E083G700242

- D124-57
   : E083Q710001~E083QA10013, E083QA10015~E083QA10031

   E083QA10033~E083QA10062, E083QA10069, E083QA10070

   E083QA10072, E083QA10076, E083QA10077, E083QA10080

   E083QA10084, E083QA10085, E083QA10089

   E083QA10092~E083QA10094, E083QA10096~E083QA10104

   E083QA10106, E083QA10108, E083QA10106~E083QA10104

   E083QA10106, E083QA1001, E083QA10110

   E083QA10113~E083QB10001, E083QB10005, E083QB10021

   E083QC10002, E083QC10005, E083QC10006, E083QC10032

   E083QC10057~E083QC10089

   D124-61
   : No affected machine
- D124-67 : E083Q630002~E083Q830013, E083Q810015~E083Q830050 E083Q830052, E083Q830053, E083Q810055

| RICOH        | Technical Bulletin                              | PAGE: 4/14    |  |
|--------------|-------------------------------------------------|---------------|--|
| Model: Mo-C1 | Date: 11-Apr-14                                 | No.: RD124025 |  |
|              | E083Q830057~E083Q830063, E083Q810065~E083Q83    |               |  |
|              | E083Q830070~E083Q830072, E083Q830074, E08       | 83Q830076     |  |
|              | E083Q830077, E083Q830079, E083Q830081~E08       | 83Q930161     |  |
|              | E083Q930163~E083QA30002, E083QA30005            |               |  |
|              | E083QA30010~E083QA30012, E083QA30015~E083QA3    |               |  |
|              | E083QA30019, E083QA30025, E083QA30027           |               |  |
|              | E083QA30035~E083QA30093, E083QA30095~E          | 083QA30109    |  |
|              | E083QA30111~E083QA30122, E083QA30125, E0        | 83QA30126     |  |
|              | E083QA30132, E083QA30134~E083QB30003, E0        | 83QB30006     |  |
|              | E083QB30008, E083QB30010~E083QB30014, E0        | 83QB30016     |  |
|              | E083QB30018, E083QB30022, E083QB30024 $\sim$ E0 | 83QB30026     |  |
|              | E083QB30029, E083QB30032, E083QB30034, E08      | 33QB30036     |  |
|              | E083QB30038~E083QB30043, E083QB30045~E          | 083QB30048    |  |
|              | E083QB30050~E083QB30054, E083QB30056~E          | 083QB30059    |  |
|              | E083QB30062~E083QB30089, E083QB30092~E          | 083QB30094    |  |
|              | E083QB30096~E083QB30098, E083QB30100, E0        | 83QB30101     |  |
|              | E083QC30011, E083QC30015, E083QC30021, E08      | 83QC30023     |  |
|              | E083QC30024, E083QC30028, E083QC30032, E08      | 83QC30081     |  |
|              | E083QC30085~E083QC30088, E083QC30090,           |               |  |
|              | E083QC30092~E083QC30096                         |               |  |
| D622-01      | : E572GB00001~E573G700039                       |               |  |
| D622-03      | : E573Q730001~E573Q930104, E573Q930109~E5       | 573Q930140    |  |
|              | E573Q930145~E573Q930192, E573Q930197~E5         | 573Q930212    |  |
|              | E573Q930217~E573Q930233, E573Q930235~E5         | 573Q930242    |  |
|              | E573QA30013~E573QA30032                         |               |  |
|              | E573QB30003~E573QB30004, E573QB30037~E          | 573QB30040    |  |
|              | E573QB30045, E573QB30070~E573QB30073            |               |  |
|              | E573QB30082~E573QC30002                         |               |  |
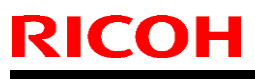

PAGE: 5/14

Model: Mo-C1

Date: 11-Apr-14

No.: RD124025

## **REPLACEMENT PROCEDURE**

#### <Slider: Carriage: Unit>

- 1. Separate the main unit and the scanner unit.
- 2. Remove the ink collector cover. (snap-fit x2)

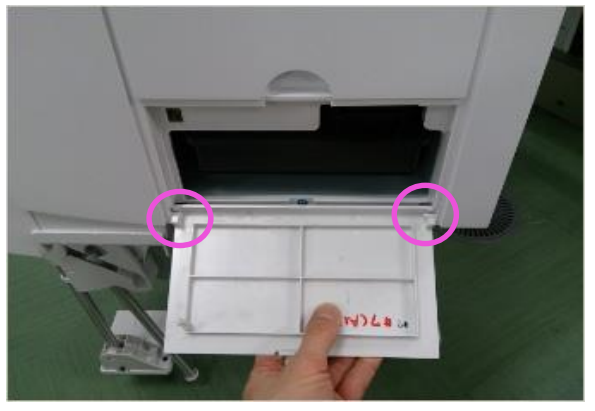

3. Remove the right cover. (screw x3) (Pull up the cover at an angle to remove.)

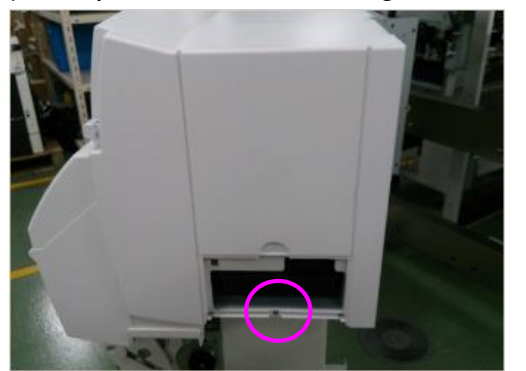

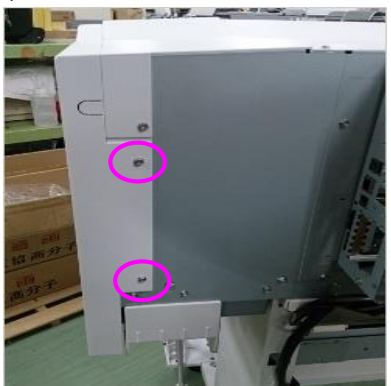

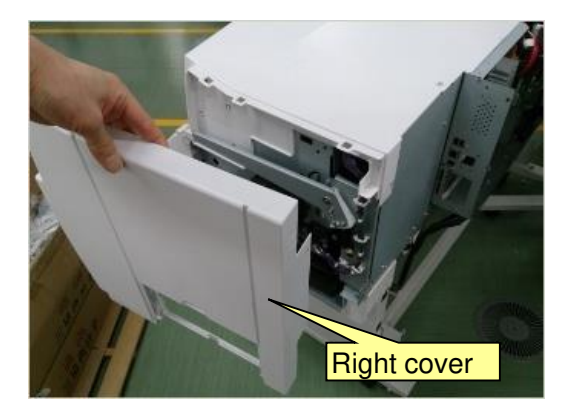

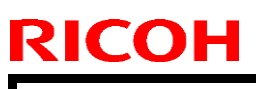

#### PAGE: 6/14

Model: Mo-C1

Date: 11-Apr-14

No.: RD124025

4. Remove the upper right cover. (screw x3)

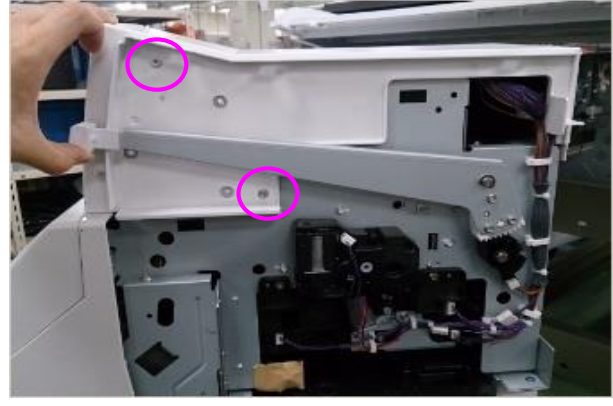

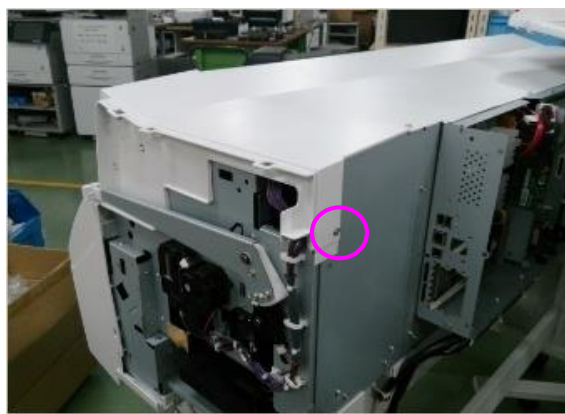

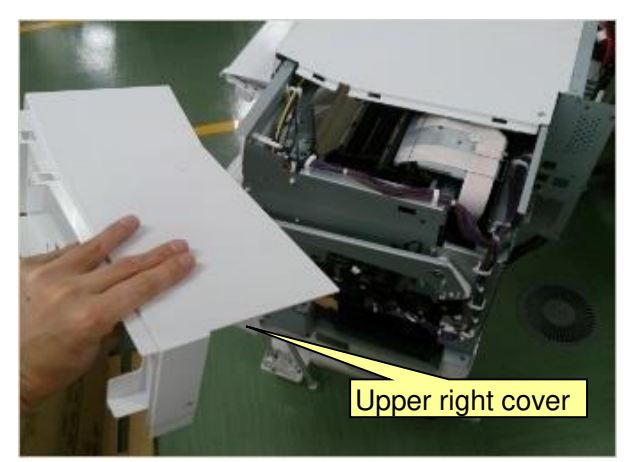

Note:

- \* DO NOT move the carriage unit. Doing so will shift the capping position. Work with the cover removed.
- \* DO NOT touch the feeler. Doing so will cause ink spillage.

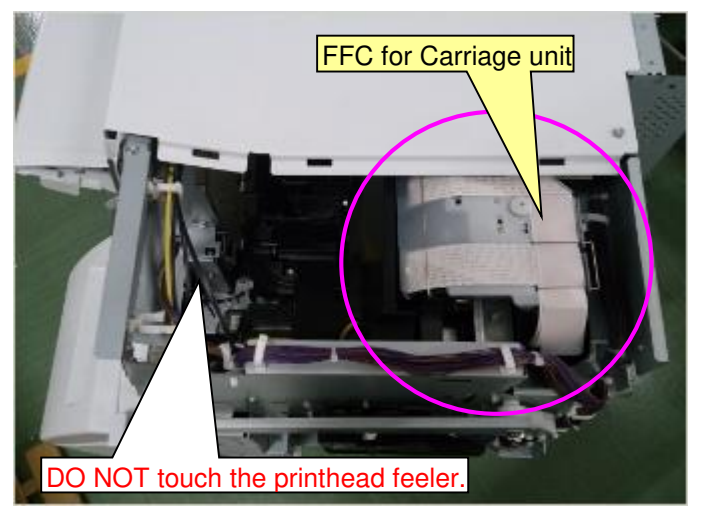

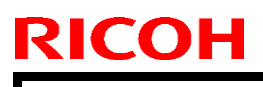

Model: Mo-C1

Date: 11-Apr-14

No.: RD124025

5. Remove the white plastic screw and the wire retainer.

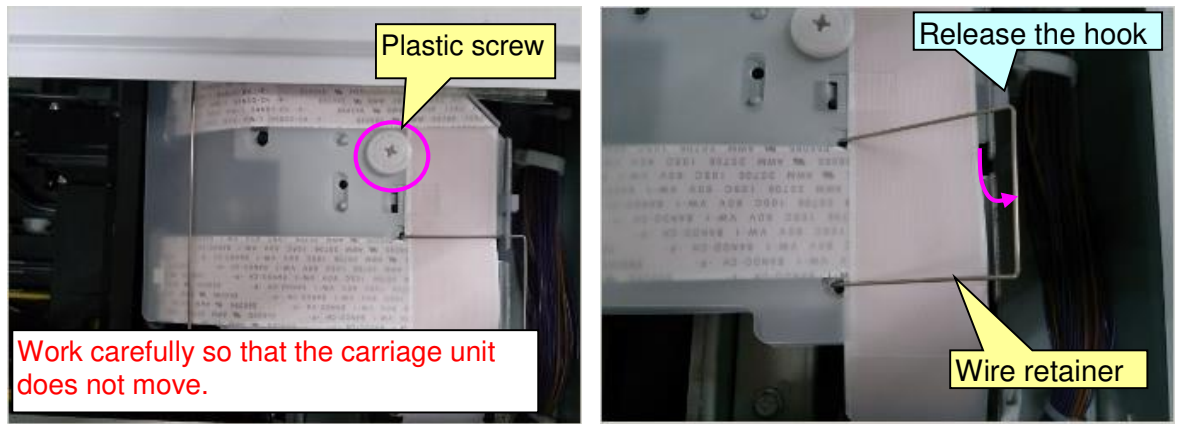

6. Remove the large wire retainer and the film retainer.

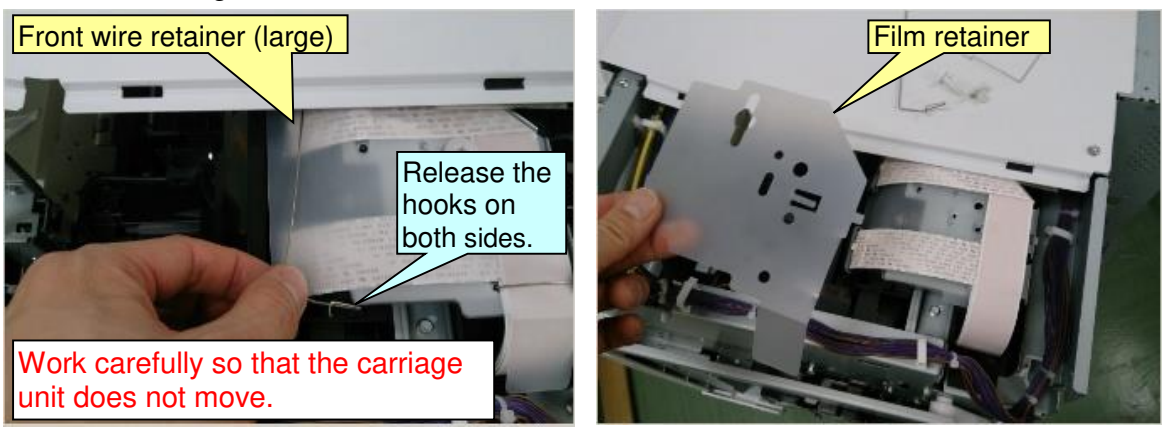

7. Pull off the FCC and remove the remove the bracket. (screw x1)

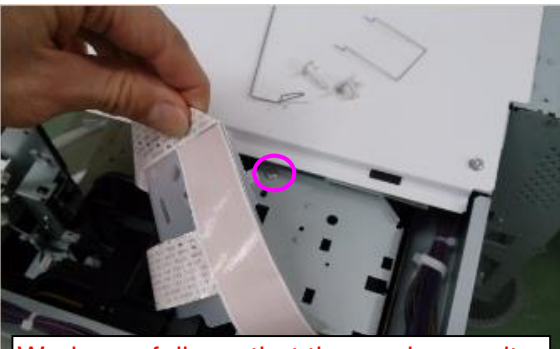

Work carefully so that the carriage unit does not move.

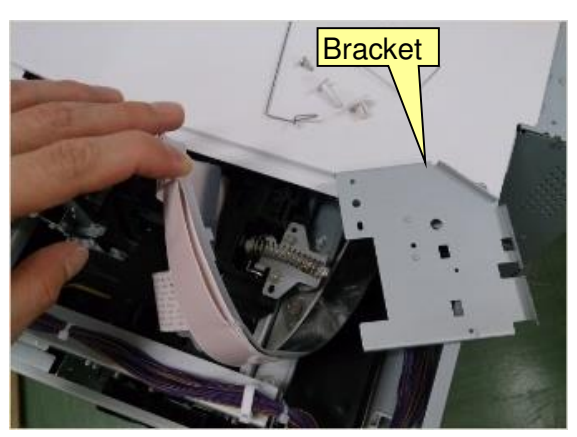

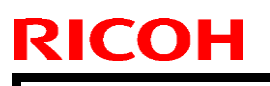

Model: Mo-C1

Date: 11-Apr-14

No.: RD124025

8. Remove the Slider: Carriage: Unit. (spring x1, screw x2)

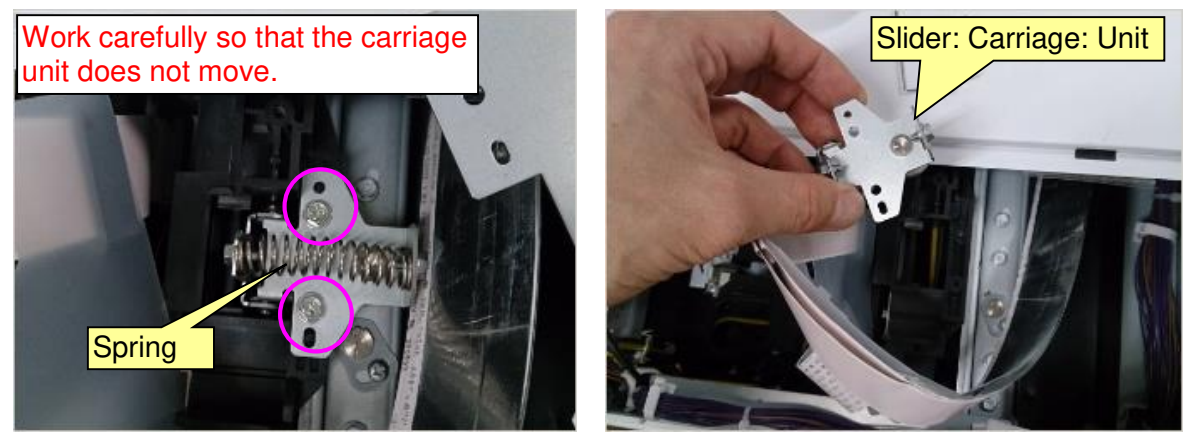

9. Install the modified Slider: Carriage: Unit so that its roller nips the stay. See the illustration to the right to install the modified Slider: Carriage: Unit.

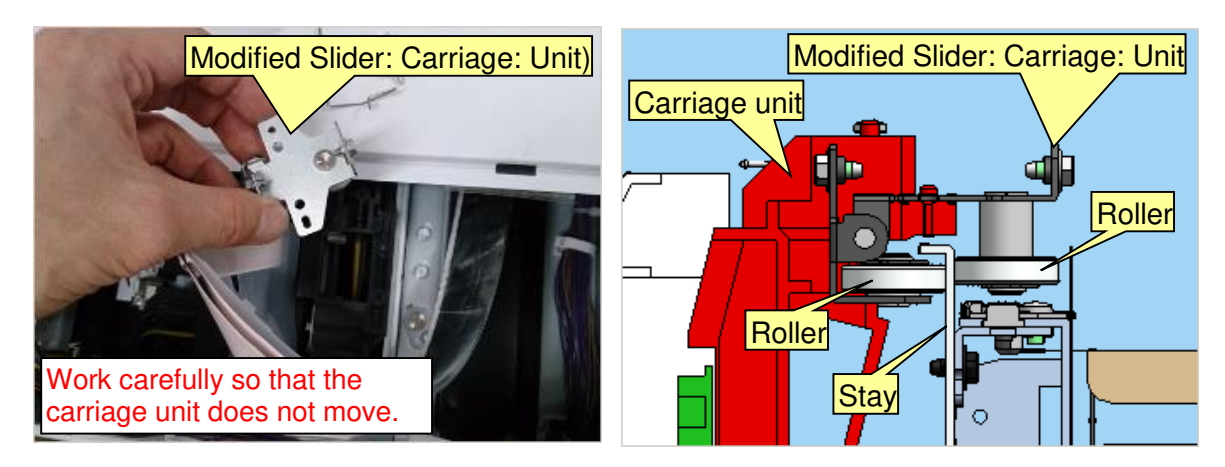

10. Fasten the 2 screws (M3x8) and attach the spring. Fix the bracket with the 2 binding screws.

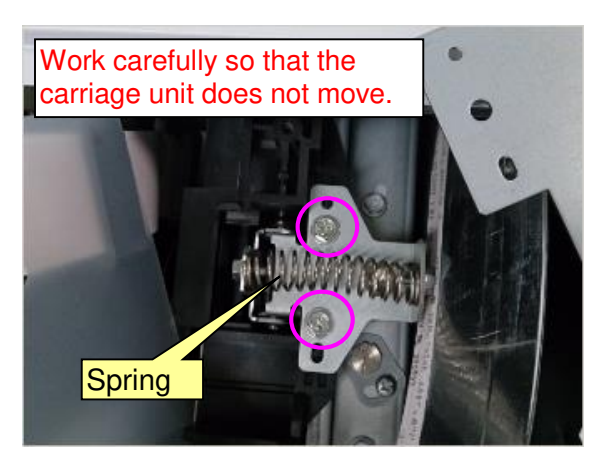

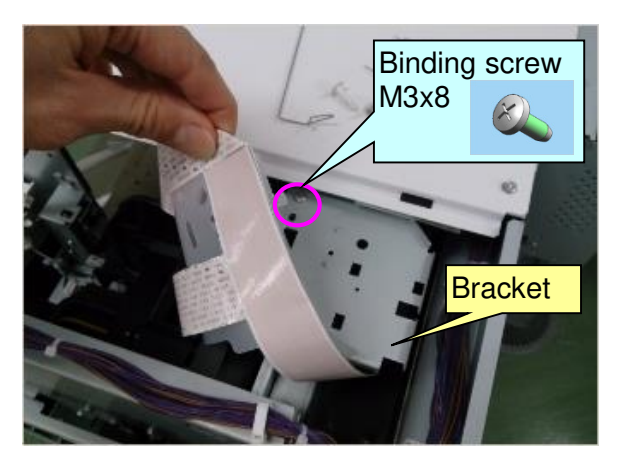

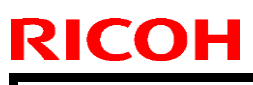

Model: Mo-C1

No.: RD124025

11. Place the FFC onto the bracket and insert the 2 tabs to attach the film retainer over the FFC.

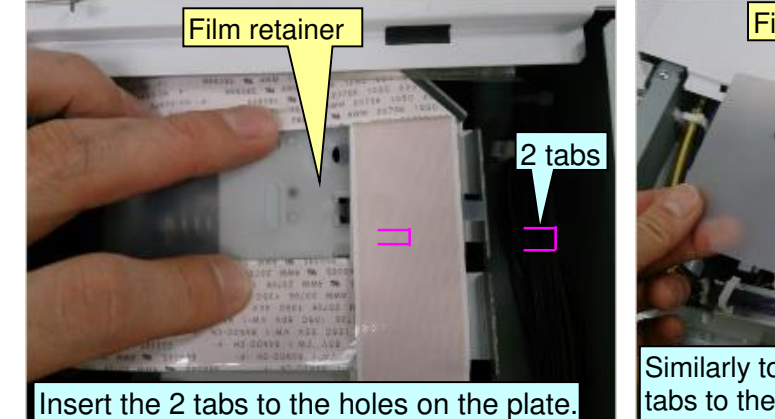

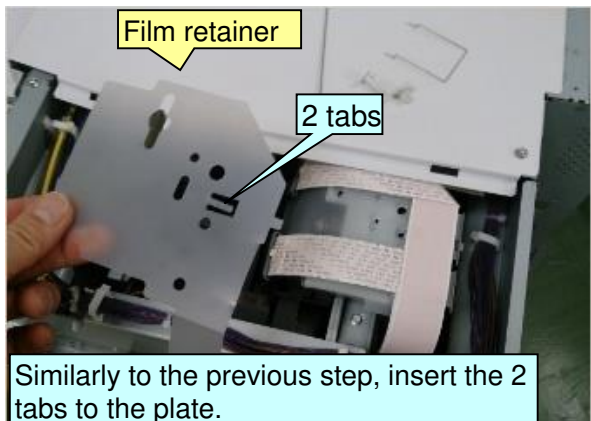

12. Attach the wire retainer and hook it to the bracket.

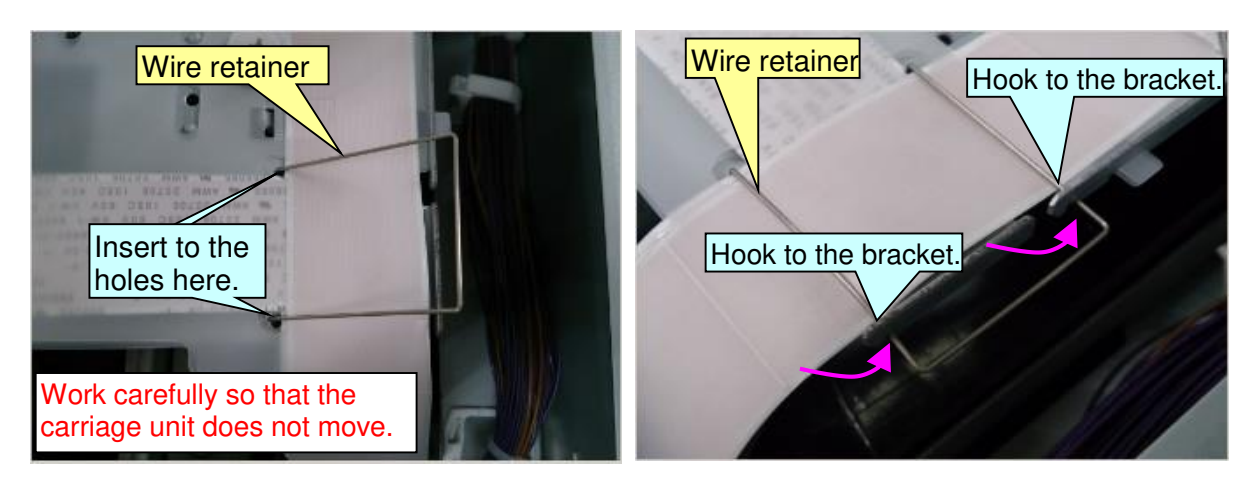

13. Hook the left end first to attach the large wire retainer. Look from the front to confirm proper attachment.

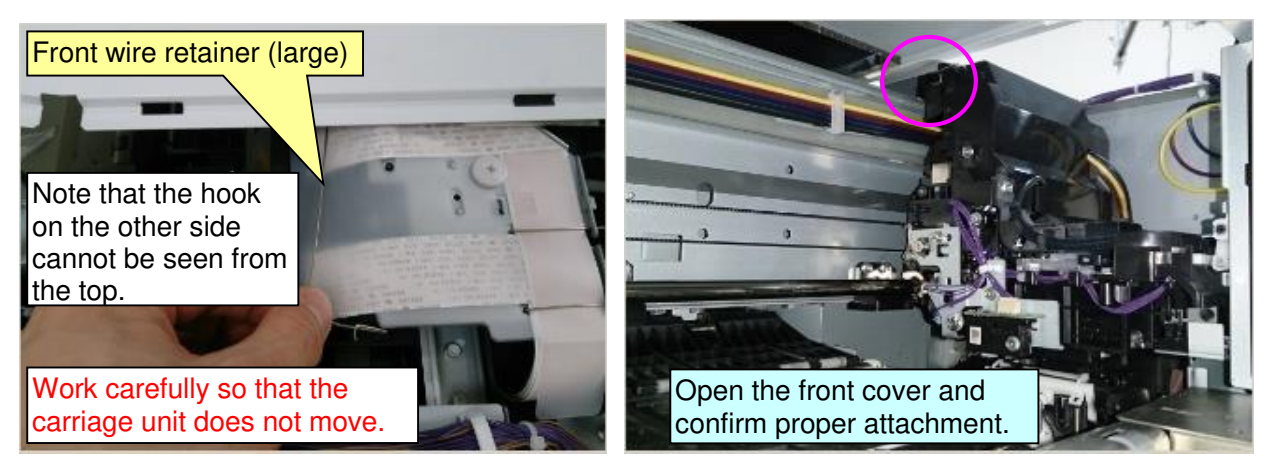

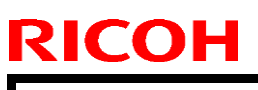

Model: Mo-C1

Date: 11-Apr-14

No.: RD124025

14. Confirm proper attachment as shown.

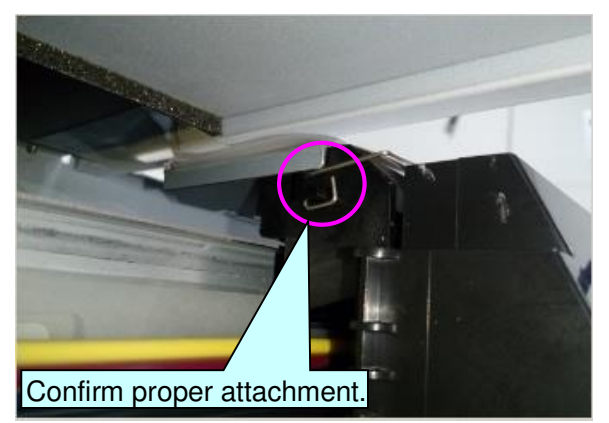

15. Attach the other hook (right) and fasten the plastic screw.

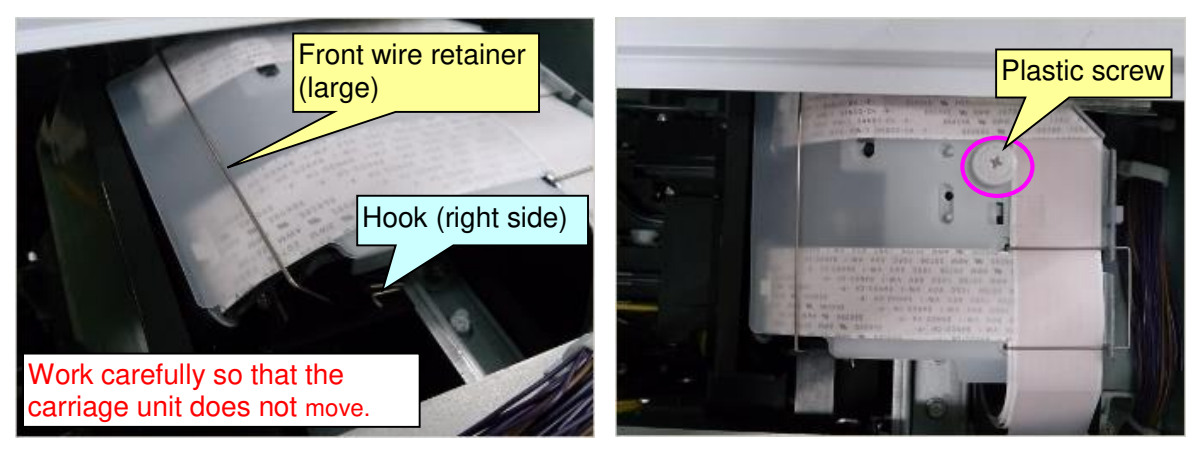

- 16. Attach the upper right cover (screw x3), right cover (screw x3) and ink collector cover (snap-fit x2)
- 17. Connect the main unit and scanner unit.

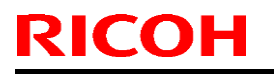

Model: Mo-C1

Date: 11-Apr-14

No.: RD124025

## < Roller: Carriage: Guide > (For Roll unit 1 & 2)

1. Raise the paper exit guide [A] and press button [B] and hold it for at least 2 seconds to rewind the paper.

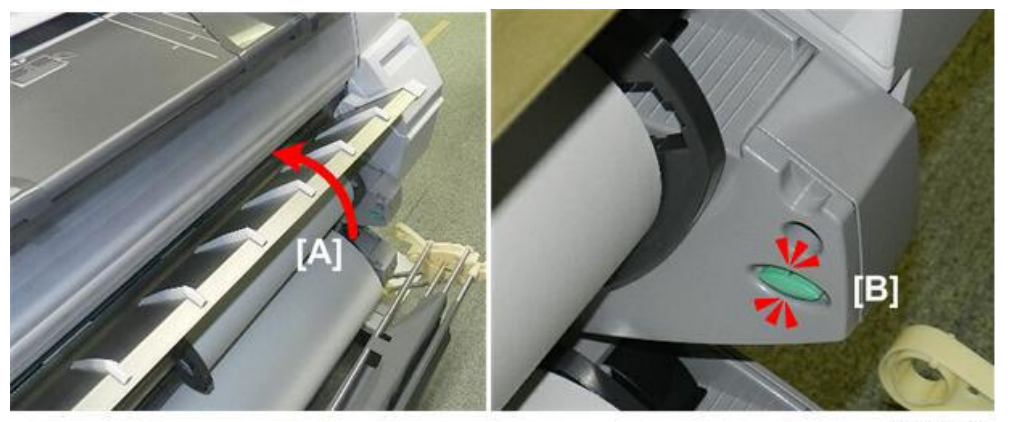

d124r011

2. Avoid touching the paper with your hands. Grip the roll at the plastic holders on both ends, and then lift the paper roll out of the machine.

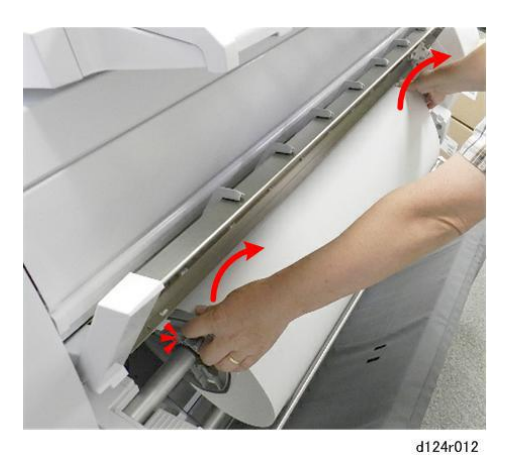

- 3. Lay the roll horizontally on a flat clean surface.
- 4. Remove the one screw from the left outer cover.

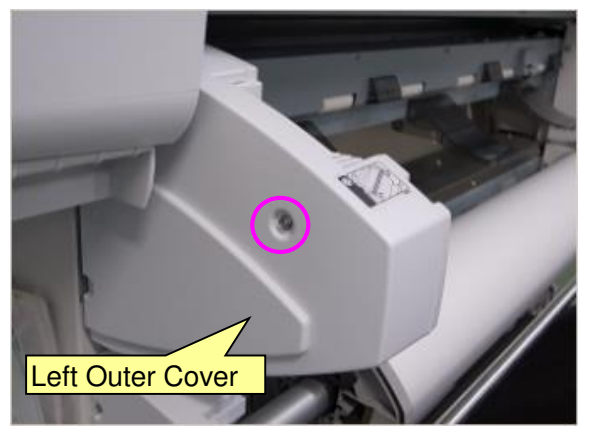

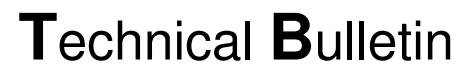

Model: Mo-C1

**RICOH** 

Date: 11-Apr-14

No.: RD124025

5. Life the left inner cover up to detach. (screw x3)

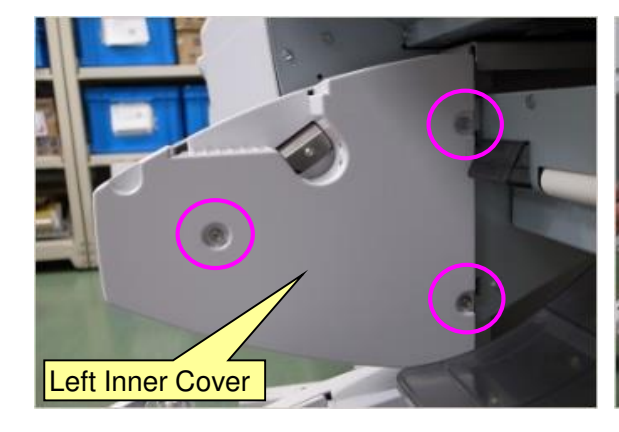

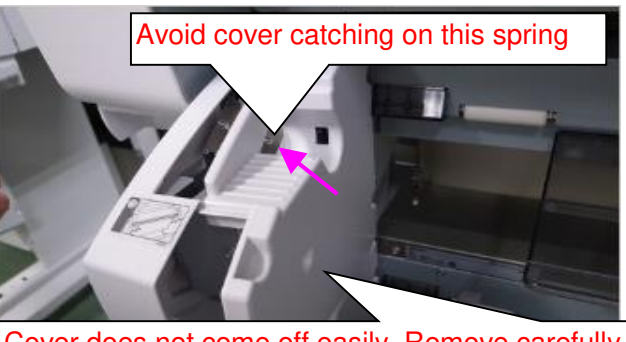

Cover does not come off easily. Remove carefully without too much force.

 Remove the support bracket. (screw x4) IMPORTANT: Hold the support bracket with you hand when you remove the 4th screw.

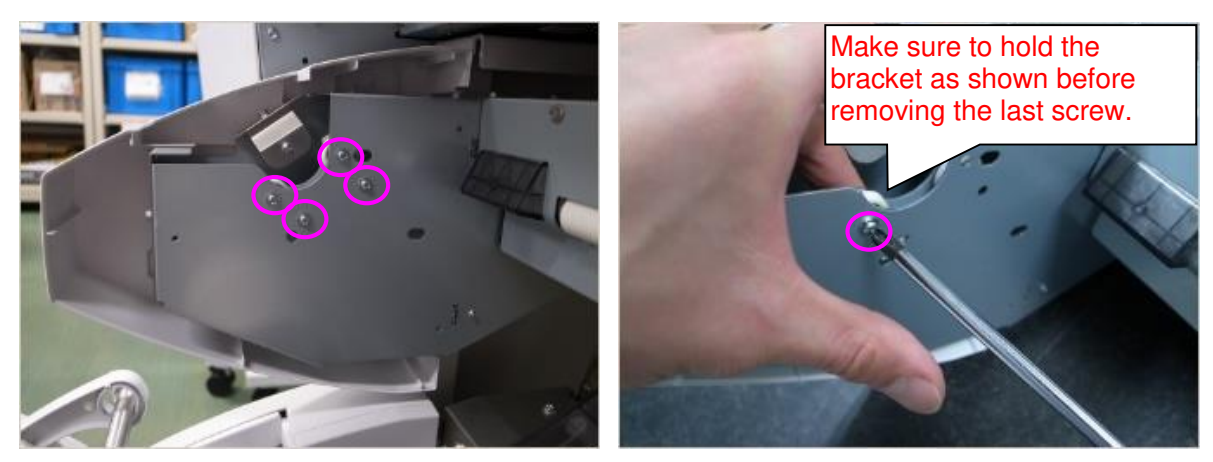

7. Remove the Roller: Carriage: Guide from the support bracket ass'y.

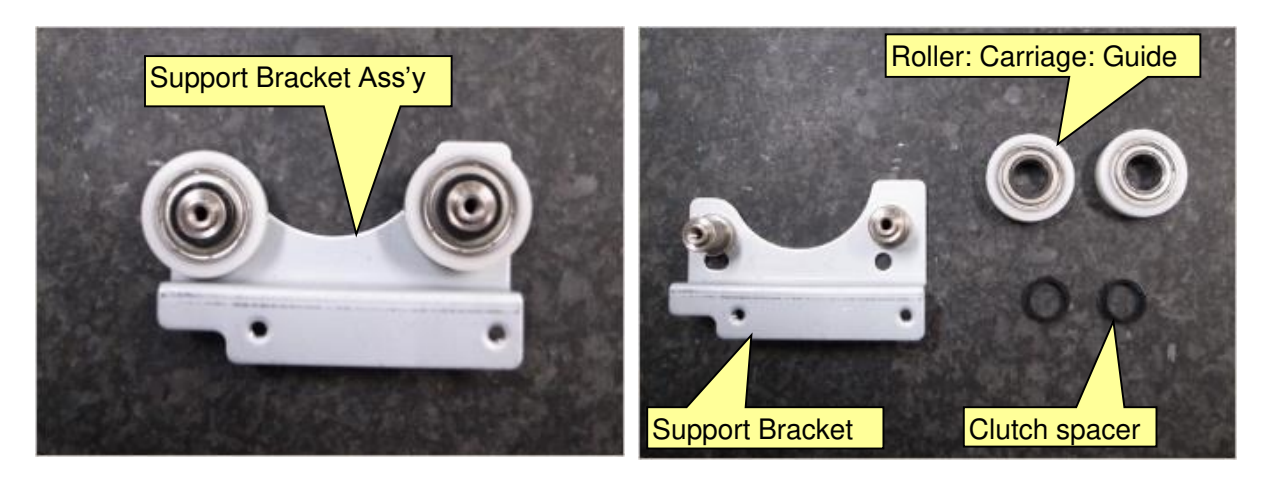

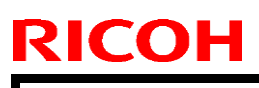

Model: Mo-C1

Date: 11-Apr-14

No.: RD124025

8. Attach the new (countermeasure) Roller: Carriage: Guide to the support bracket.

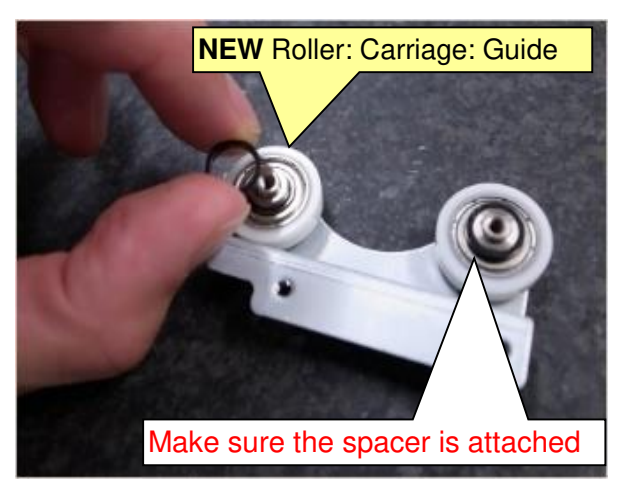

9. Attach the support bracket ass'y to the frame (sems screws x 4). Hold the support plate as shown and tighten the screws.

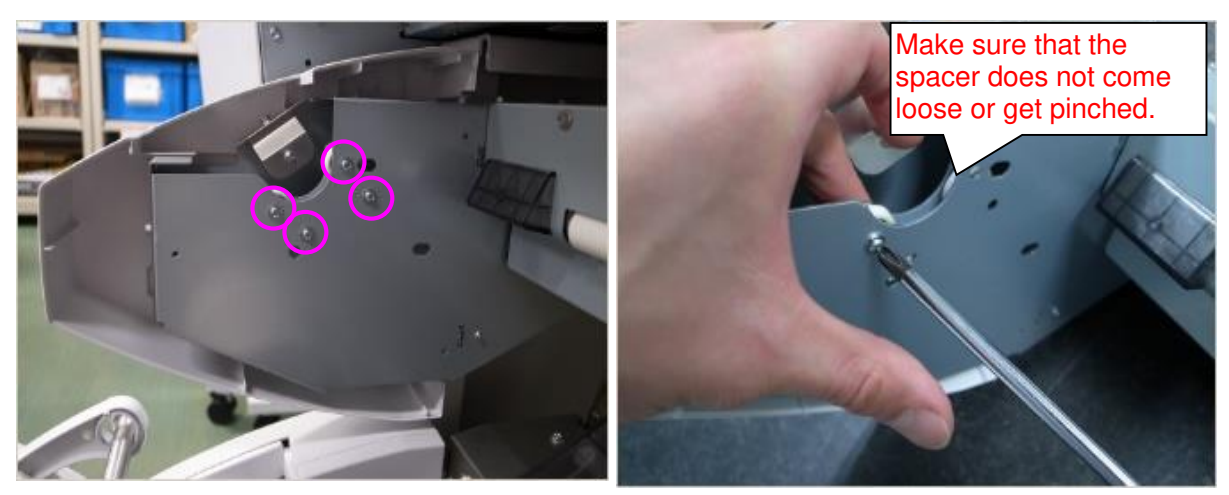

10. Position the cover into the space in the rear as shown and attach. (screw x3)

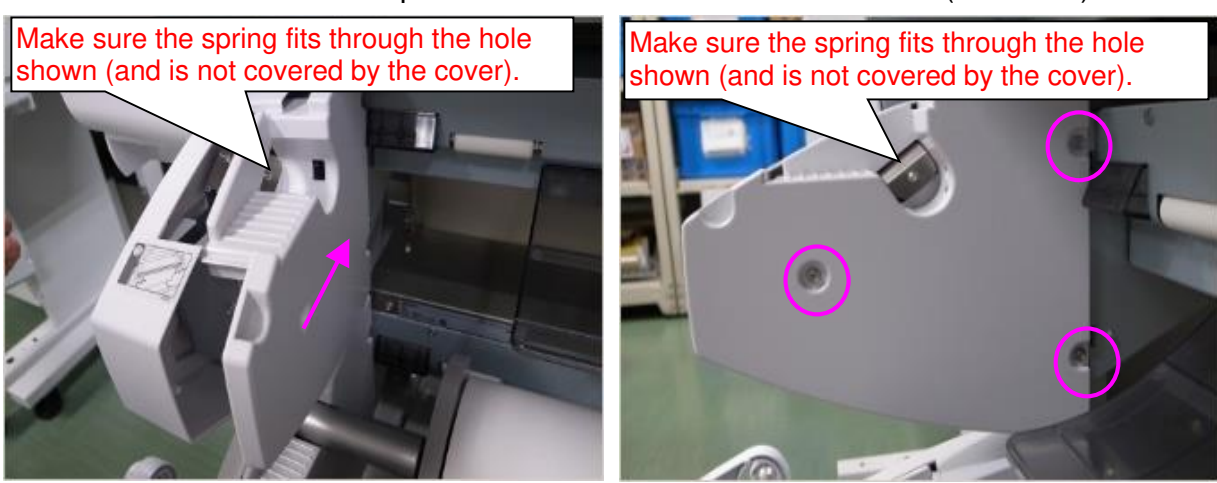

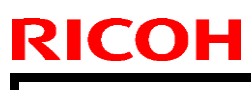

Model: Mo-C1

Date: 11-Apr-14

No.: RD124025

11. Make sure each of the cover's positioning bosses fit into the holes shown.

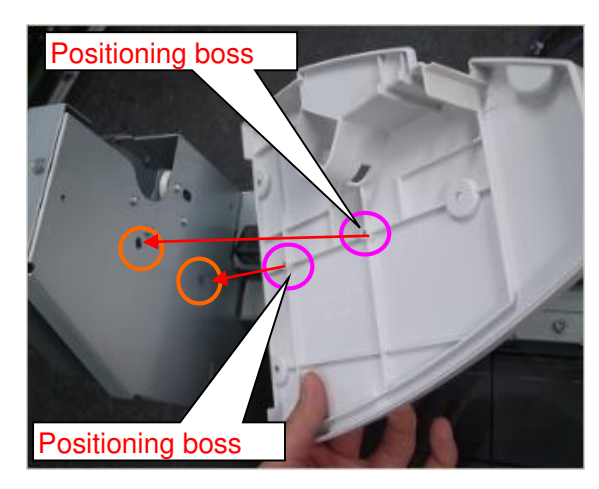

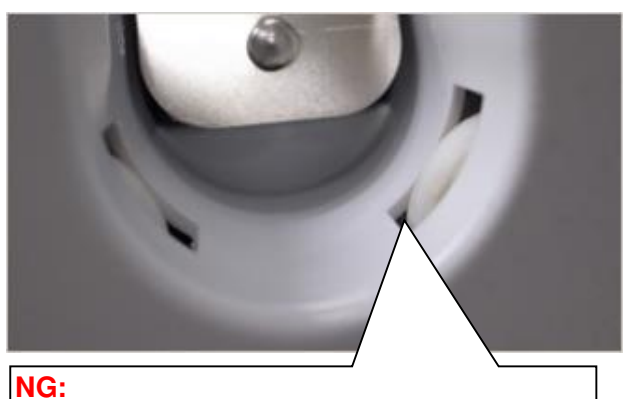

If the bosses are not in the correct position, the rollers cannot fit through the holes in the cover, as shown:

12. Tighten the screw for the left outer cover.

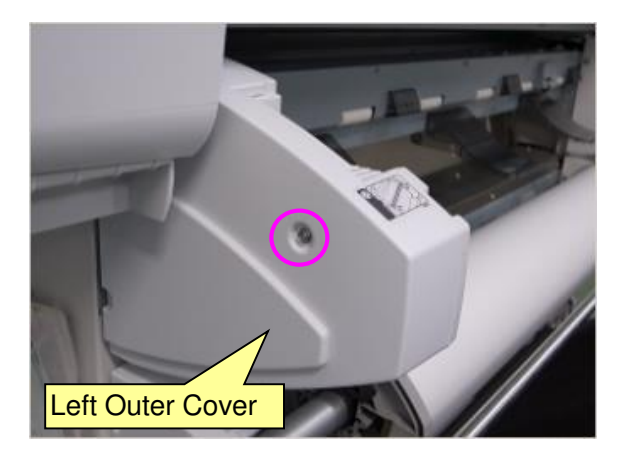

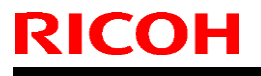

**PAGE: 1/4** 

Model: Mo-C1

Date: 09-May-14

No.: RD124026

| Subject: Additional Tapes and Shipping Materials |                                                                                                    |                                                  |                   | d by: Y.Kurohashi                                                                                                  |
|--------------------------------------------------|----------------------------------------------------------------------------------------------------|--------------------------------------------------|-------------------|----------------------------------------------------------------------------------------------------|
| From:2nd Tech Service sect,PP Tech Service Dept  |                                                                                                    |                                                  |                   |                                                                                                    |
| Classification:                                  | <ul> <li>Troubleshooting</li> <li>Mechanical</li> <li>Paper path</li> <li>Product Safety</li> </ul> | Part information Electrical Transmit/rec Other ( | tion<br>eive<br>) | <ul> <li>Action required</li> <li>Service manual revision</li> <li>Retrofit information</li> <li>Tier 2</li> </ul> |

### **Service Manual Revision**

- The procedure for removing tape and shipping materials was changed as follows (Step 4 was revised).
  - **Note:** Protective shipping materials were added to the area inside the front cover shown below. This was done to further protect the area from any shock or vibration during transport.

### [Main Machine Installation] - [Remove Tapes and Shipping Materials]

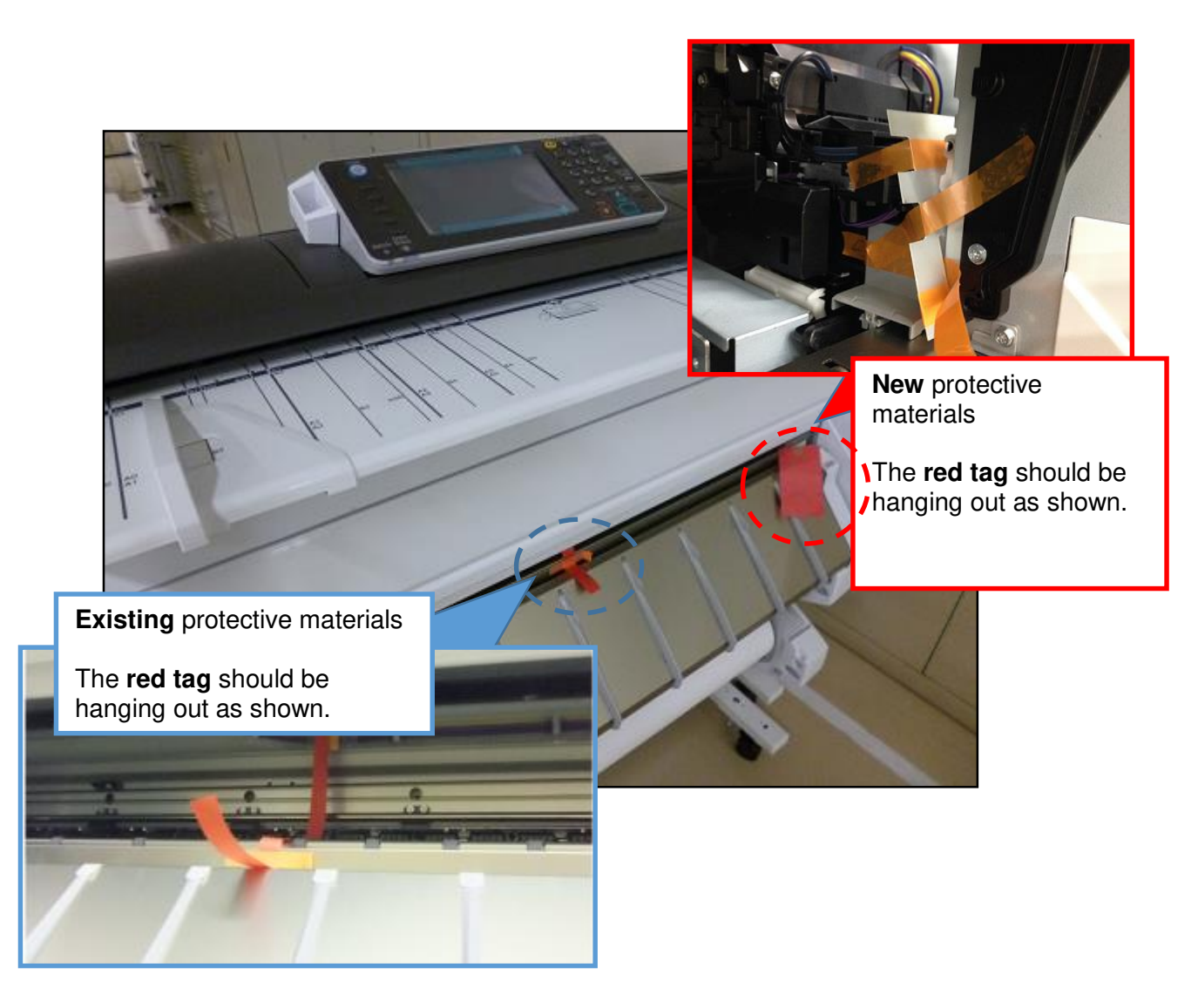

| <b>RICOH</b> |
|--------------|
| Model: Mo-C1 |

| -  |         |          |
|----|---------|----------|
| le | chnical | Bulletin |
|    | onnoui  |          |

Date: 09-May-14

No.: RD124026

## Procedure

[Main Machine Installation][Remove Tapes and Shipping Materials][ 4. Remove the tape and cardboard.]

1. Open the scanner unit and remove the paper sheet.

2. Remove all the external tape and other materials attached to the machine.

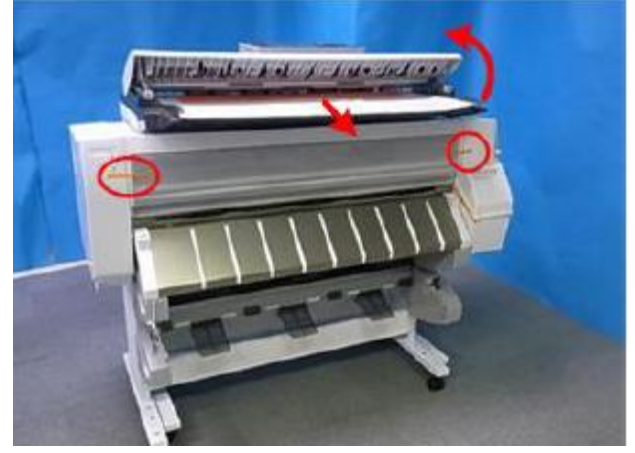

3. Lift the front cover, and then fold the bottom into the machine so that it locks and remains open.

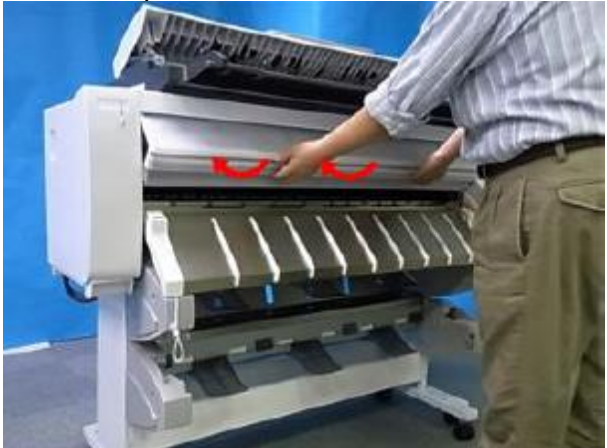

| RICOH        | Technical B | ulletin         | PAGE: 3/4     |
|--------------|-------------|-----------------|---------------|
| Model: Mo-C1 |             | Date: 09-May-14 | No.: RD124026 |

4. Remove the following materials (1 and 2).

Material 1 (tape, cardboard and strip)

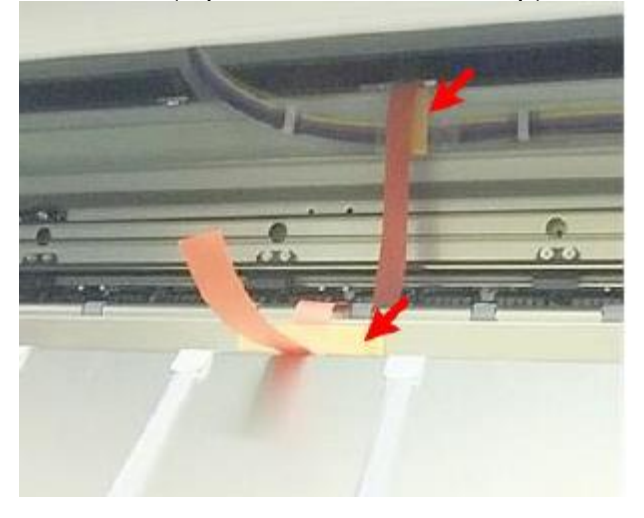

Material 2 (mylar sheet and retainer) Mylar sheet (to lock the lever)

| <b>RICOH</b> |  |
|--------------|--|
| Model: Mo-C1 |  |

Date: 09-May-14

No.: RD124026

### 5. Close the front cover. Push it in and make sure that it locks.

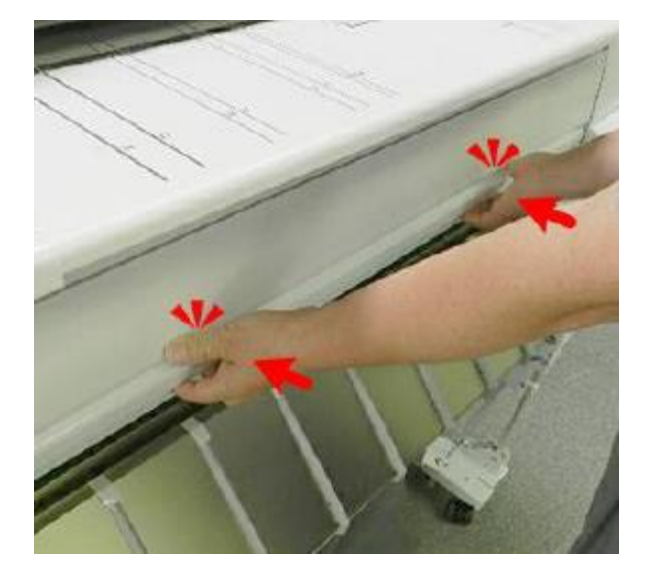

## **CUT-IN SERIAL NUMBERS**

- D124-57 E084Q310041 $\sim$
- D124-61 E084Q380002 $\sim$
- D124-67 E084Q430002 $\sim$

#### **PAGE: 1/5**

| Model: Mo-C1,Be-C1,Be-C1.5,N-C3 Dat                              |                                                                                                    |                                                                                                 |  | e: 1-Aug-1        | 4         | No.: RD124027                                   |
|------------------------------------------------------------------|----------------------------------------------------------------------------------------------------|-------------------------------------------------------------------------------------------------|--|-------------------|-----------|-------------------------------------------------|
| Subject: Accounting counter problem on @Remote embedded machines |                                                                                                    |                                                                                                 |  | Prepared          | d by: Y.K | urohashi                                        |
| From: 2nd Tech Service sect, PP Tech Service Dept.               |                                                                                                    |                                                                                                 |  |                   |           |                                                 |
| Classification:                                                  | <ul> <li>Troubleshooting</li> <li>Mechanical</li> <li>Paper path</li> <li>Product Safety</li> </ul> | <ul> <li>Part information</li> <li>Electrical</li> <li>Transmit/rec</li> <li>Other (</li> </ul> |  | tion<br>eive<br>) | Action    | required<br>e manual revision<br>it information |

## SYMPTOM

RICOH

Accounting counter SP5045-002 is falsely rewritten as "0: meters" when devices are connected to @Remote center via Embedded @Remote to update the certificate information. This causes a discrepancy between the customer's service contract and the accounting counter setting.

The problem may occur in either of the following conditions:

- When initially setting up the embedded @Remote
- When re-attempting to approve @Remote application after failing to connect to @Remote (\* This condition applies only to MPCW2200.)

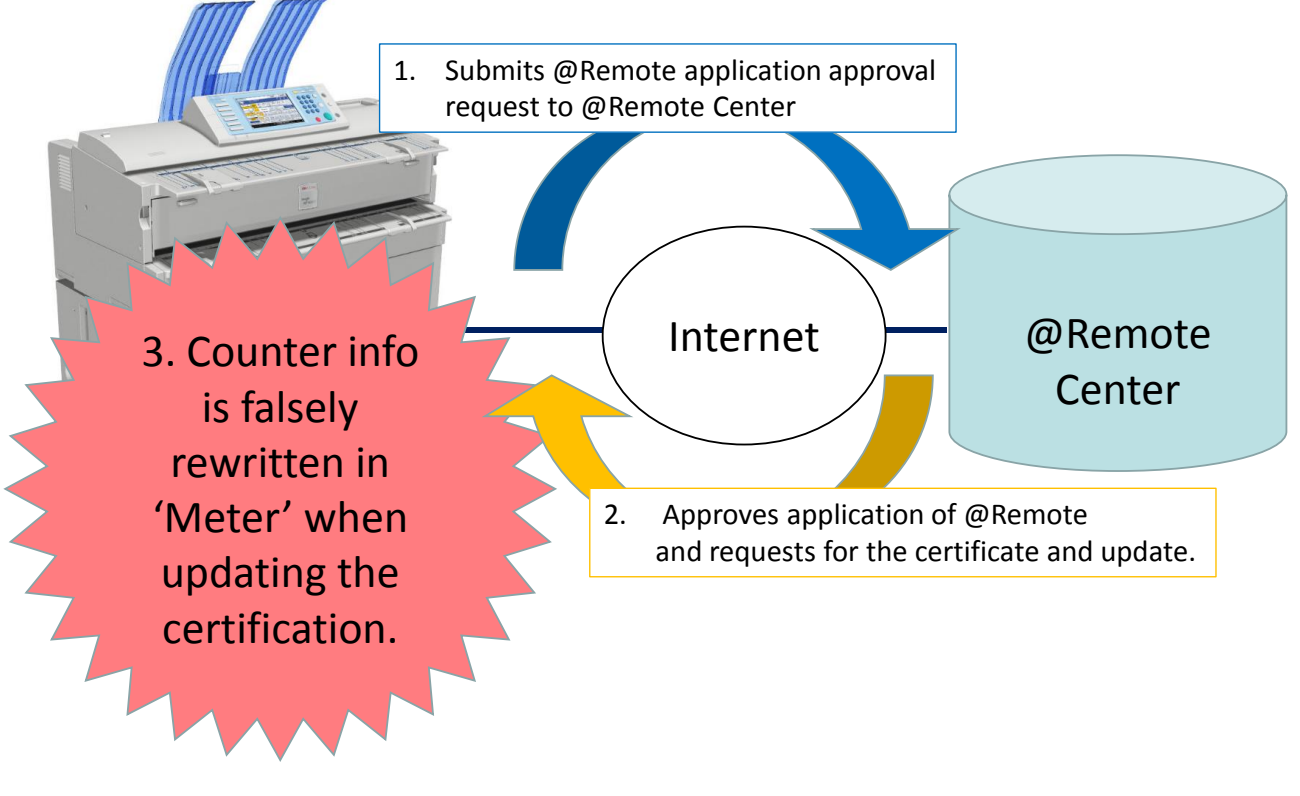

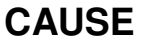

A software bug

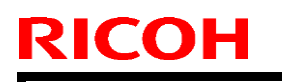

Model: Mo-C1,Be-C1,Be-C1.5,N-C3

Date: 1-Aug-14

No.: RD124027

## SOLUTION

## **Production line:**

The bug was fixed in the following firmware.

| Firmware | Model                  | P/N       | Version  |
|----------|------------------------|-----------|----------|
|          | MPCW2200               | D1245743F | Ver.1.05 |
| System/  | MPW7140<br>MPW5100     | D0465749D | Ver.3.04 |
| Сору     | MPW7140en<br>MPW5100en | D1545749C | Ver.1.04 |
|          | MPW3601<br>MPW2401     | D0935605G | Ver.3.07 |

### P/N of the controller board

| Model      | Code    | P/N      |  |
|------------|---------|----------|--|
|            | D124-17 |          |  |
| MDCW2200SD | D124-57 | D1245211 |  |
|            | D124-27 | D1240211 |  |
|            | D124-67 |          |  |
|            | D046-17 |          |  |
|            | D046-27 |          |  |
|            | D049-17 | D0465280 |  |
|            | D049-27 |          |  |
| MP W5100en | D154-17 | D1645000 |  |
| MP W7140en | D155-17 | D1040280 |  |
|            | D093-21 |          |  |
|            | D093-27 |          |  |
|            | D094-17 | D0935640 |  |
| MP W3601   | D094-21 |          |  |
|            | D094-27 |          |  |

Model: Mo-C1,Be-C1,Be-C1.5,N-C3

Date: 1-Aug-14

No.: RD124027

## Cut-in S/N

| Model       | Code               | S/N          |
|-------------|--------------------|--------------|
|             | D124-17<br>D124-57 | E084Q510077~ |
| WF GW22003F | D124-27<br>D124-67 | E084Q630001~ |
| MP W5100    | D046-17            | Discontinued |
| 1011 003100 | D046-27            | V1640600004~ |
|             | D049-17            | Discontinued |
|             | D049-27            | V1740700001~ |
| MP W5100en  | D154-17            | W814G600012~ |
| MP W7140en  | D155-17            | W824G700001~ |
|             | D093-21            | W1140600050~ |
|             | D093-27            | W1140600042~ |
|             | D094-17            | W1240600049~ |
| MP W3601    | D094-21            | W1240700001~ |
|             | D094-27            | W1240700001~ |

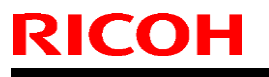

| Model: Mo-C1,Be-C1,Be-C1.5,N-C3 | Date: 1-Aug-14 | No.: RD124027 |
|---------------------------------|----------------|---------------|
|---------------------------------|----------------|---------------|

#### In the field:

- 1. Contact your sales staff and obtain details of your customer's service contract (click, annual service, price, etc.) and check if the contract corresponds with the accounting counter setting on the device (SP5045-002).
- 2. To correct the counter setting or to prevent future problems, perform the necessary actions by referring to the table below.

| @Remote                         | Counter<br>setting<br>(SP5045-002) | Is counter setting<br>corresponding<br>with the contract? | Affected model                                 | Actions                                                                                                    |
|---------------------------------|------------------------------------|-----------------------------------------------------------|------------------------------------------------|----------------------------------------------------------------------------------------------------|
|                                 |                                    | Yes                                                       | ALL                                            | Update the firmware on the next service visit.                                                                                                    |
| Embedded                        | "0" (meters)                       | No                                                        | ALL                                            | <ul> <li>Provide explanation on the problem to the customer and update the firmware.</li> <li>Change the accounting counter setting SP5045-002 from "0 (meters)" to the unit of measurement according to your customer's contract.</li> <li>Connect to @Remote and confirm that the value in</li> </ul> |
|                                 |                                    |                                                           |                                                | SP5045-002 remains<br>corrected.                                                                                                    |
|                                 | Other than<br>"0" (meters)         |                                                           | MPCW2200                                       | Visit the customer site as<br>soon as possible and update<br>the firmware.<br>(See NOTE below.)                                                                                                    |
|                                 |                                    | Yes                                                       | MPW7140/en<br>MPW5100/en<br>MPW3601<br>MPW2401 | Update the firmware on the next service visit.                                                                                                    |
|                                 |                                    | No                                                        | ALL                                            | Check if the accounting<br>counter setting is correct.<br>Make correction, if necessary.                                                                                                    |
| External<br>or<br>no<br>@Remote | -                                  | -                                                         | -                                              | Update the firmware on the next service visit.                                                                                                    |

**NOTE:** For MPCW2200 the problem occurrence condition is not limited to the initial setup of @Remote and occurs even when connected to @Remote.

#### Technical Bulletin RICOH **PAGE: 5/5**

Model: Mo-C1,Be-C1,Be-C1.5,N-C3

Date: 1-Aug-14

No.: RD124027

Example: Click charge contract in "5: square feet"

Correct status (before SP5045-002 is falsely rewritten in meters)

B&W Total counter indicates the total print volume of the month as 1085 square feet.

| 123 Counter      | Exit                |
|------------------|---------------------|
| ►Colour Total    | B & W Total         |
| 1021 Square Feet | 1 O 8 5 Square Feet |
| ►Colour Copies   | ►B & W Copies       |
| 2 4 Square Feet  | 1 4 6 Square Feet   |
| ►Colour Prints   | ►B & W Prints       |
| 997 Square Feet  | 9 3 8 Square Feet   |
|                  |                     |
|                  | Print Counter List  |

Incorrect status (after SP5045-002 is falsely rewritten in meters)

The B&W Total counter unit indicates the total print volume of the month as 129 meters.

| 123 Counter                 | Exit                          |
|-----------------------------|-------------------------------|
| ►Colour Total<br>119 Metres | B & W Total<br>1 2 9 Metres   |
| ►Colour Copies              | ► B & W Copies<br>1 7 Metres  |
| Colour Prints               | ►B & W Prints<br>1 1 1 Metres |
|                             |                               |
|                             | Print Counter List            |

Click worth 956 square feet (1085-129) is not charged to your customer. This is because data sent from @Remote disregards unit of measure.

|                               | Correct status (Square feet) | Incorrect status<br>(Meters) |
|-------------------------------|------------------------------|------------------------------|
| On the operation panel        | 1085 square feet             | 129 meters                   |
| Click data sent<br>by @Remote | 1085                         | 129                          |

# Technical Bulletin

#### **PAGE: 1/1**

| Model: Mo-C1 Dat                                         |                                                                                                    | e:17-Oct-1                                  | 4                     | No.: RD124028     |        |                                                     |
|----------------------------------------------------------|----------------------------------------------------------------------------------------------------|---------------------------------------------|-----------------------|-------------------|--------|-----------------------------------------------------|
| Subject: Ink cartridges deleted from list of accessories |                                                                                                    | Prepared by: T. Asada                       |                       |                   |        |                                                     |
| From: 3rd Tech S                                         | Service Sect., PP Tech Service                                                                      | Dept.                                       |                       |                   |        |                                                     |
| Classification:                                          | <ul> <li>Troubleshooting</li> <li>Mechanical</li> <li>Paper path</li> <li>Product Safety</li> </ul> | Part info<br>Electrica<br>Transm<br>Other ( | ormat<br>al<br>it/rec | tion<br>eive<br>) | Action | n required<br>ce manual revision<br>fit information |

### **Service manual Revision**

Please apply the following correction to your field service manual.

On page 458, delete the ink cartridges from the list of accessories, as the ink cartridges are no longer included as an accessory.

#### IMPORTANT

Please procure C, M, Y, and K ink respectively in advance for ordering ink supply unit.

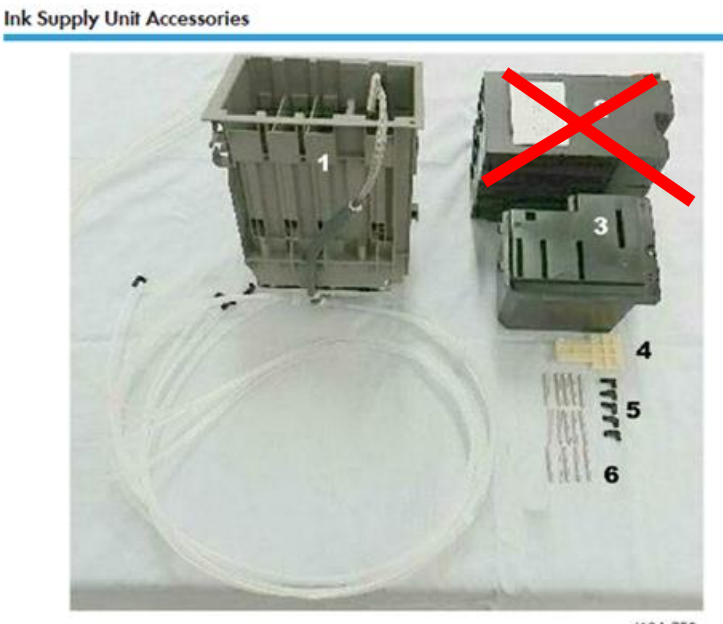

d124r752

| No. | ltem                                 | Q'ty |
|-----|--------------------------------------|------|
| 1.  | Ink Supply Unit (ink tubes attached) | 1    |
| 2.  | Ink Cannidges (K, C, Y, M)           | 4    |
| 3.  | Ink Sump                             | 1    |
| 4.  | Ink Sump Cap                         | 1    |
| 5.  | Rubber Caps                          | 5    |
| 6.  | Plugs                                | 15   |

# Technical Bulletin

#### **PAGE: 1/4**

| Model: Mo-C1 Date                           |                                                                                                    | e: 27-Mar1                   | 5                             | No.: RD124029     |       |                                                            |
|---------------------------------------------|----------------------------------------------------------------------------------------------------|------------------------------|-------------------------------|-------------------|-------|------------------------------------------------------------|
| Subject: Ink leaks from a crack in the tube |                                                                                                    | Prepared by: Y.Kurohashi     |                               |                   |       |                                                            |
| From:3rd Tech Se                            | ervice sect, PP Tech Service D                                                                      | ept                          |                               |                   |       |                                                            |
| Classification:                             | <ul> <li>Troubleshooting</li> <li>Mechanical</li> <li>Paper path</li> <li>Product Safety</li> </ul> | Part in<br>Electri<br>Transr | format<br>cal<br>nit/rec<br>( | tion<br>eive<br>) | Actio | n required<br>ice manual revision<br>ofit information<br>2 |

## **SYMPTOM**

Ink leaks from a crack in the tube in the location circled in red below.

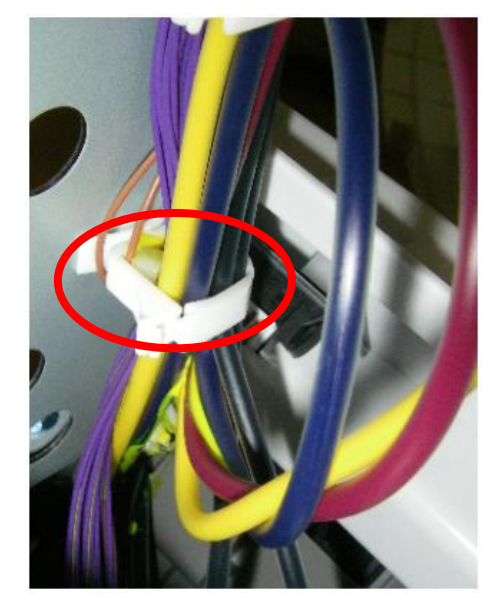

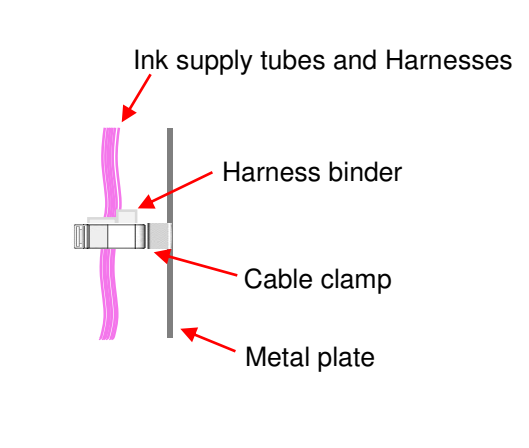

## CAUSE

The harness binder that binds the ink supply related harnesses interferes with and applies pressure to the ink supply tubes.

#### Harness binder

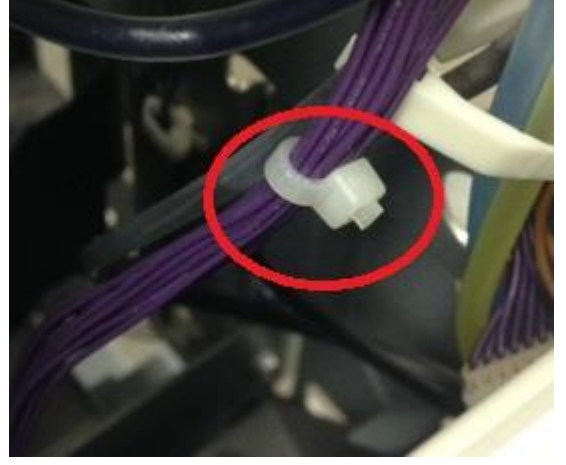

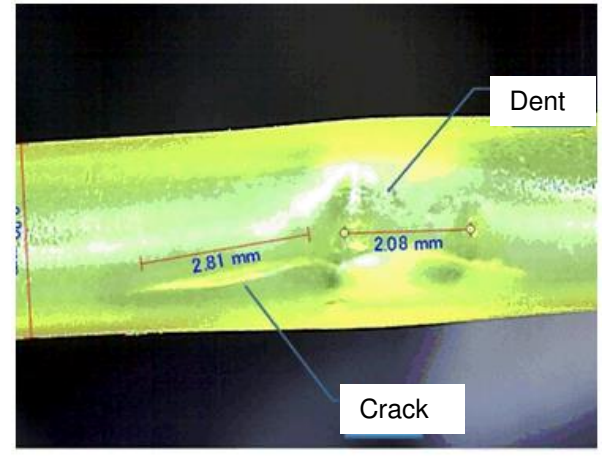

#### Damaged ink supply tube

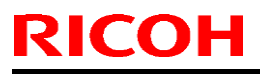

Model: Mo-C1

Date: 27-Mar15

No.: RD124029

### SOLUTION

#### **Production line:**

#### Temporary solution

The position of the harness binder was lowered to prevent it from interfering with the ink supply tubes since Jan 20, 2015. See the illustration on page 4.

Permanent solution

Replaced the cable clamp with a larger one since Feb 1, 2015.

|             | P/N      | Description      |
|-------------|----------|------------------|
| Old         | 11050488 | CLAMP:LWS-1211Z  |
| New (Large) | 11050655 | CLAMP:LWSR-1816S |

Cut-in serial numbers

D124-17, -21, -27: Discontinued D124-57: E085Q210001 ~ D124-61: E085Q480001 ~ D124-67: E085Q230001 ~

#### In the field:

Check the position of the harness binder and correct it as necessary by following the procedure below. Perform this procedure at new site installs or the next service visit.

Affected units

D124-17, -21, -27: E082GB00001 ~ E083G700242

- D124-57 : E083Q710001 ~ T.B.D.
- D124-61 : T.B.D.
- D124-67 : E083Q630002 ~ T.B.D.

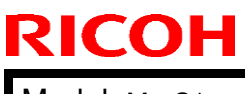

| Technical E | Bulletin |
|-------------|----------|
|-------------|----------|

Model: Mo-C1

Date: 27-Mar15

No.: RD124029

#### Procedure

1. Remove the upper right cover.

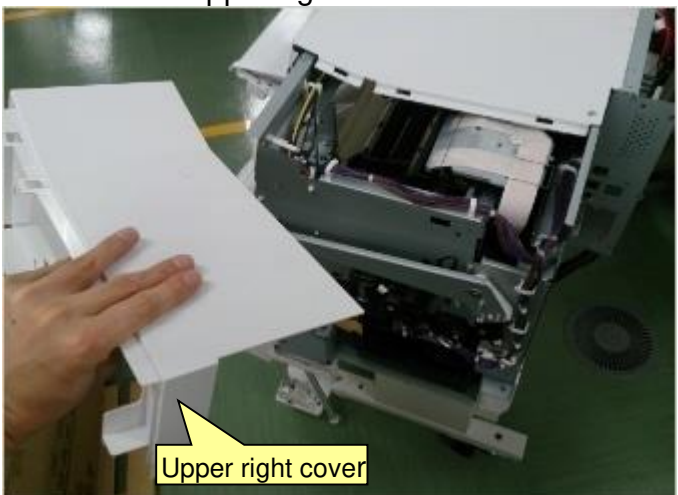

- 2. Check the position of the harness.
- OK : The binder is positioned either under or above the cable clamp.
- NG : The binder is positioned inside the cable clamp.

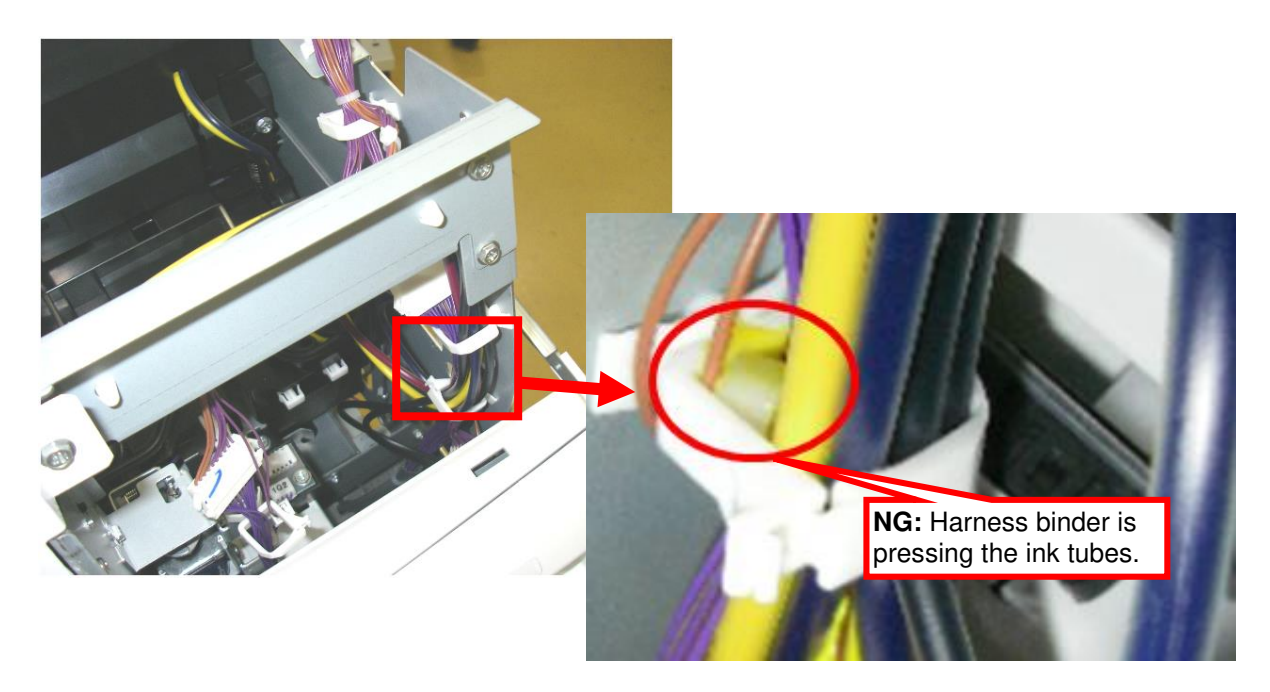

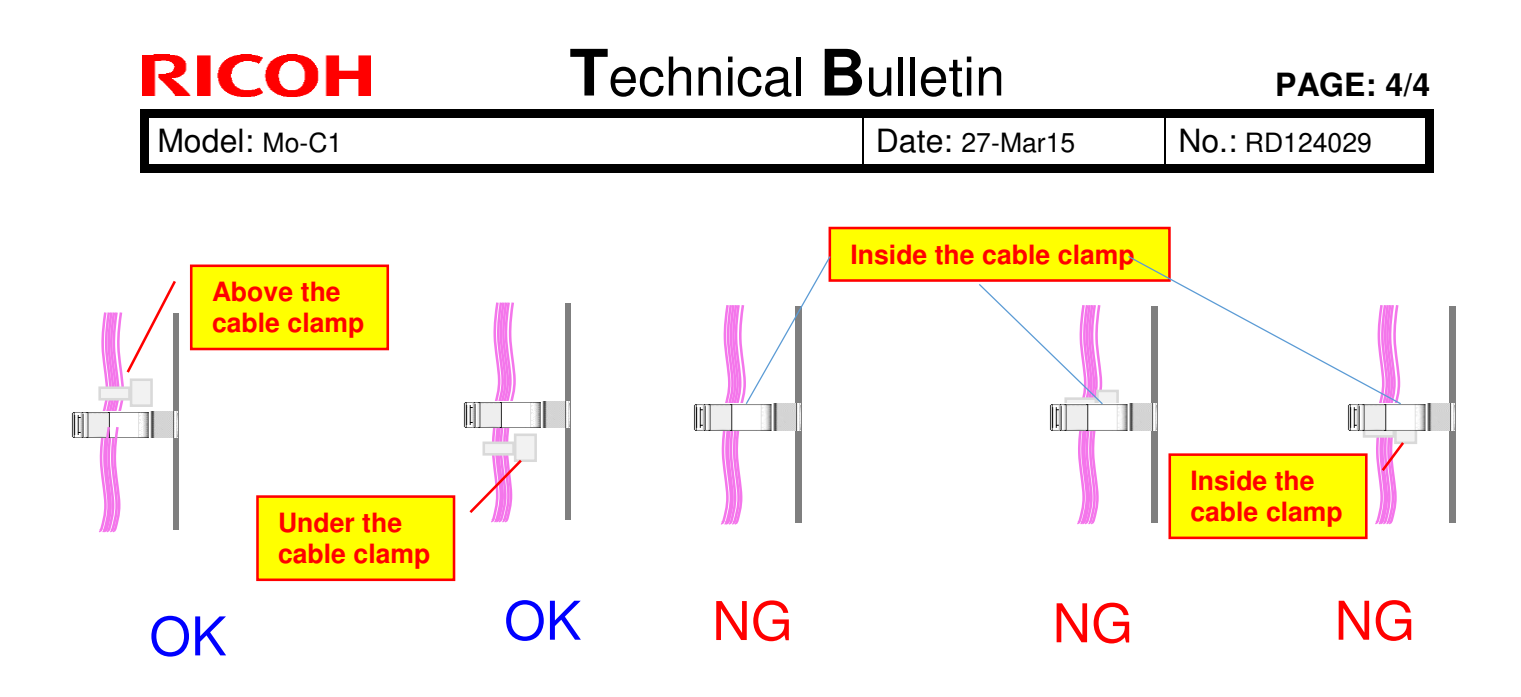

If the harness binder position is NG, unlock the cable clamp and shift the position of the harness binder either above or under the clamp

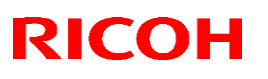

#### Reissued: 17-Feb-16

Model: Mo-C1

Date:17-Apr-15

No.: RD124030a

#### **RTB Reissue**

The items in *bold italics* have been corrected or added.

| Subject: "Cover | Open" remains displayed.                                                                            |                                                                                              | Prepared by:                             | T. Asada                                                                |
|-----------------|----------------------------------------------------------------------------------------------------|----------------------------------------------------------------------------------------------|------------------------------------------|-------------------------------------------------------------------------|
| From: QAC Field | Quality Management Dept., Gr                                                                        | oup 2                                                                                        |                                          |                                                                         |
| Classification: | <ul> <li>Troubleshooting</li> <li>Mechanical</li> <li>Paper path</li> <li>Product Safety</li> </ul> | <ul> <li>Part informat</li> <li>Electrical</li> <li>Transmit/rec</li> <li>Other (</li> </ul> | ion 🗌 Ac<br>🗌 Se<br>eive 🗌 Re<br>) 🗌 Tiu | ction required<br>ervice manual revision<br>etrofit information<br>er 2 |

### SYMPTOM

"Cover Open" remains displayed even when the covers are closed.

#### How to confirm the symptom

Check if the left/right front cover sensors are working properly in SP5803-50 (*Front Cover Sensor LEFT*) and SP5803-51 (*Front Cover Sensor RIGHT*).

If SP5803-50 is "1" and SP5803-51 is "0", the cover open message is caused by the problem described below.

If otherwise, confirm proper attachment of the covers, harness connection and electrical conduction by referring to the service manual and point-to-point diagram.

## CAUSE

Ink leaked on the print head control board shorts the 37V power circuit and damages the following components on the MCU.

- 37V fuse (FU13)
- Power transistor (PwTr)

NOTE: For detail, see "Reference" on pages 4~6 of the bulletin.

The following are the two possible causes of the symptom.

- Ink leaked on the printhead causes a short circuit and blows 37V fuse (FU3).
- Power transistor on the MCU is damaged.

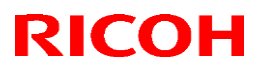

Reissued: 17-Feb-16

| Model: Mo-C1 Dat | ate:17-Apr-15 | No.: RD124030a |
|------------------|---------------|----------------|
|------------------|---------------|----------------|

#### Signs of the symptom

Following are examples of image quality issues observed shortly before the fuse (FU13) blows where images can be partially missing or ink is continuously ejected. In such cases, cleaning the print head does not resolve the problem.

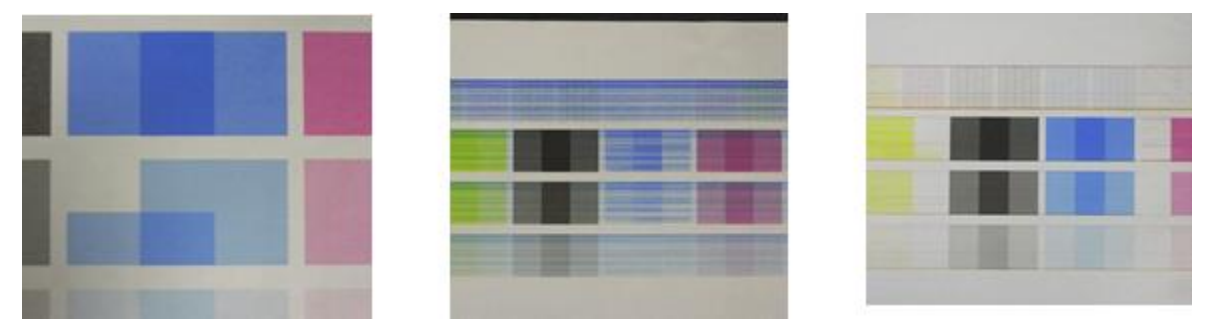

Ink leaked on the print head control board

Photos below show a short circuited print head control board caused by ink leakage. Note that the short circuit may not be noticeable from visual inspection.

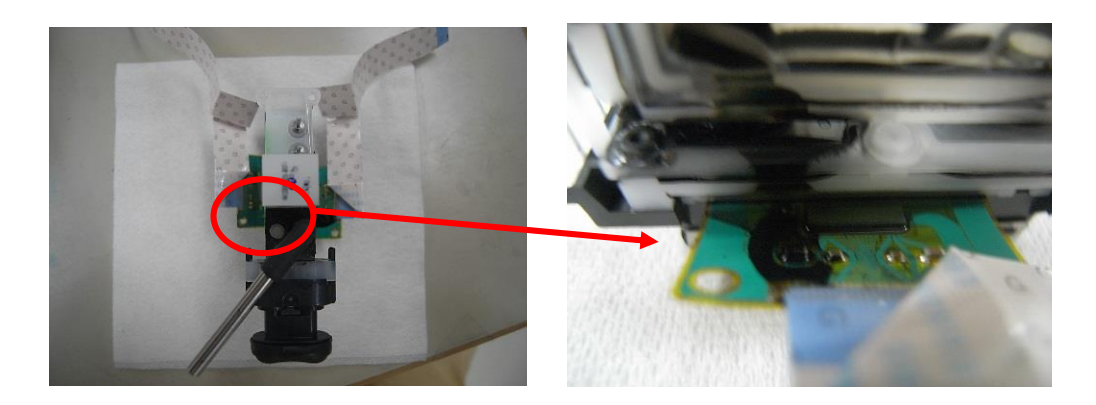

#### Important Note

Since this symptom is caused by damage triggered by a paper jam, See "Proactive measures" that shows how to prevent this symptom.

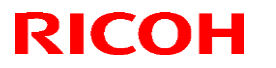

Reissued: 17-Feb-16

| Model: Mo-C1 | Date:17-Apr-15 | No.: RD124030a |
|--------------|----------------|----------------|
|--------------|----------------|----------------|

## SOLUTION

Replace all of the following 3 parts together. Power ON the machine only after replacing all 3 parts.

- 1. Replace the print heads (both BK and Color). *See IMPORTANT note below.*
- 2. Replace the HRB.
- 3. Replace the MCU.

If the above does not resolve the problem, confirm secure connection of the +37V harnesses downstream to the MCU by referring to the point-to-point diagram.

#### IMPORTANT

- Make sure to replace all of the above 3 parts before turning ON the machine power. Turning ON the machine power after replacing only one or two among the 3 parts will damage the newly replaced part(s) again.
- Depending on the condition of the print head control board, both BK and Color print heads may not have to be replaced to resolve the problem. See "C" of the Reference section for the check procedure on how to make this judgment.

However, it is recommended to replace both print heads in case mistakes occur in the check procedure.

- It is very important that the components are replaced in the above order to prevent the fuse from blowing again.
- After replacing the print heads and HRB, confirm secure connection of the flat cables connecting the print heads and HRB. Loose connection of these cables can cause a short circuit.

## Technical Bulletin

Reissued: 17-Feb-16

| Model: Mo-C1 Date | e:17-Apr-15 | No.: RD124030a |
|-------------------|-------------|----------------|
|-------------------|-------------|----------------|

## REFERENCE

#### A) The ink leak causes the symptom

The following diagram describes an example of a short circuit that may occur when the ink leaks on the print head control board. Note that the symptom could occur even if fuse (FU13) has not been blown and a short circuit only of the PwTr.

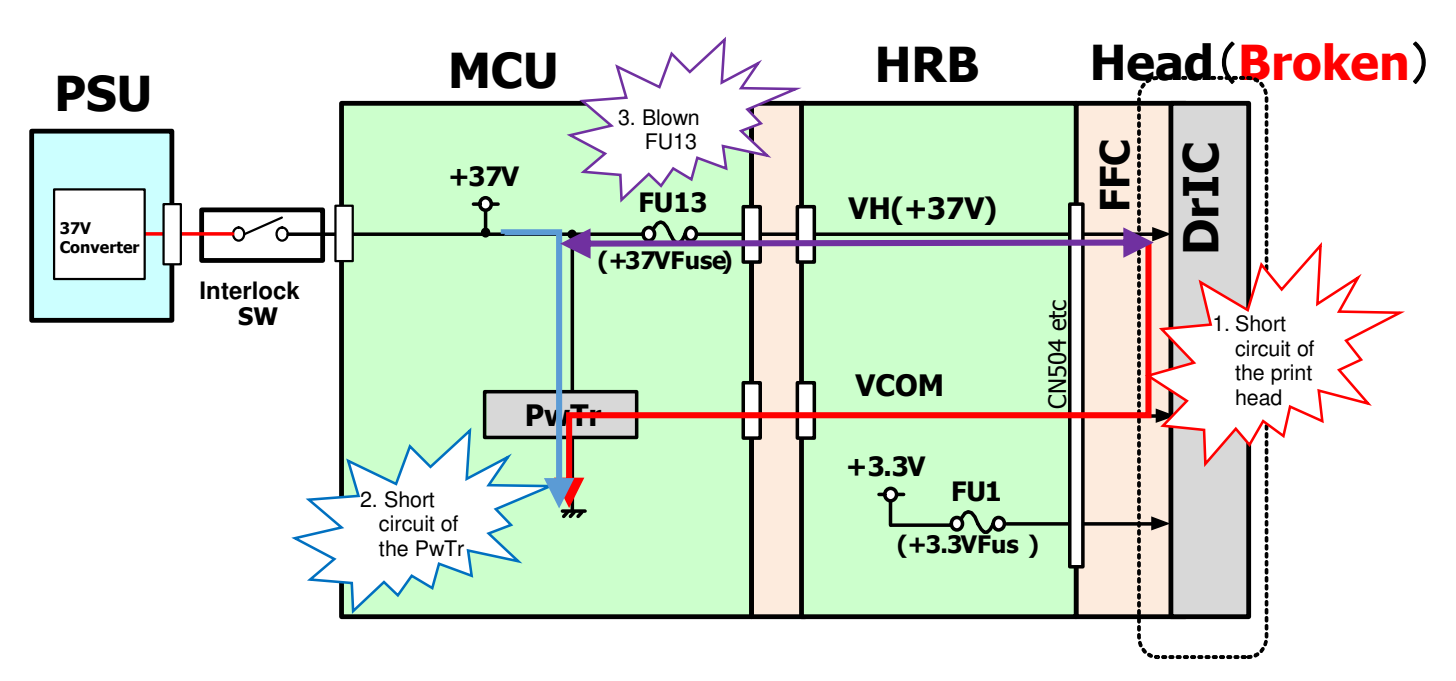

### B) Damaged MCU causes the symptom

The following diagram shows an example of a short circuit that may occur when the MCU was broken.

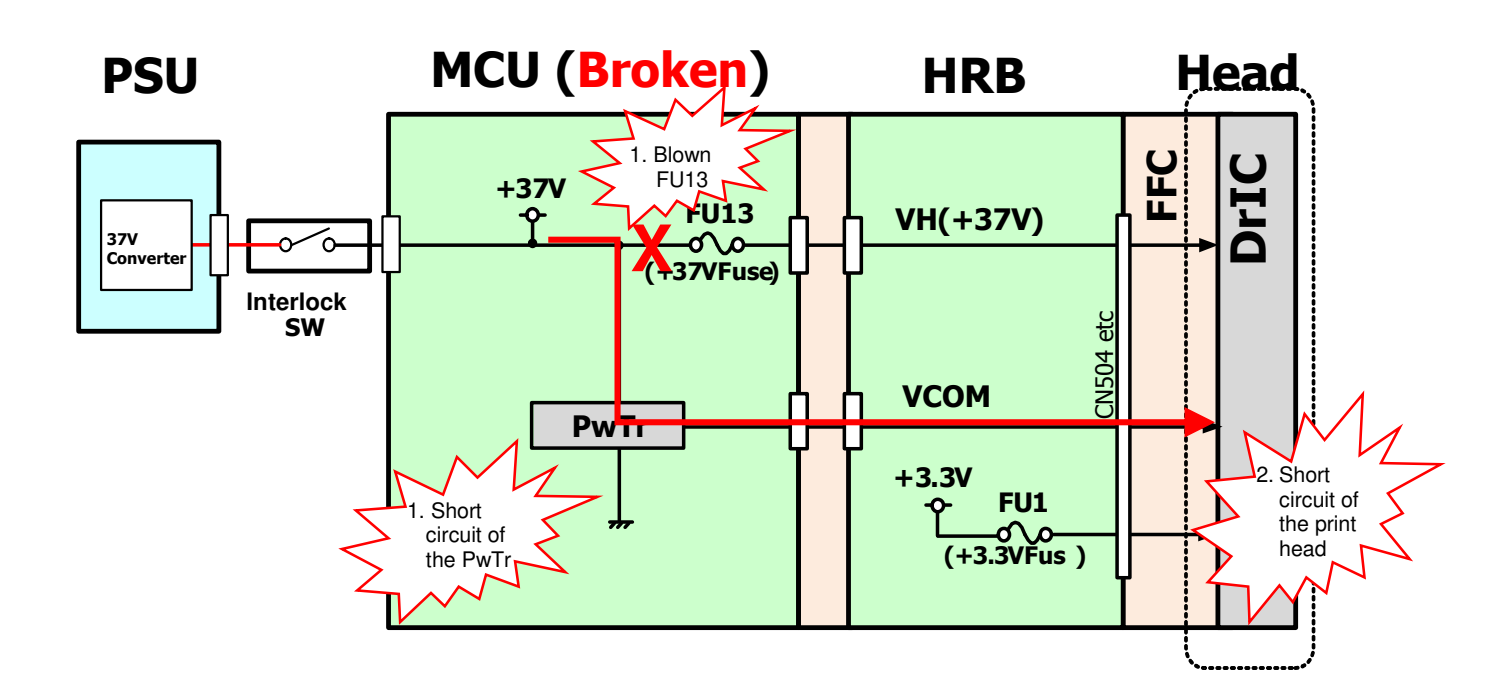

Technical Bulletin

#### Reissued: 17-Feb-16

Model: Mo-C1

Date:17-Apr-15 No.: RD124030a

C) How to judge whether both BK and Color print heads have to be replaced or not

If all of the following conditions are met, replacing either print head, BK or Color should resolve the problem.

- Fuse FU13 on MCU is not blown.
- Fuse FU1 on HRB is not blown.
- PwTr [Q12/Q13/Q18/Q19] or [Q14/Q15/Q16/Q17] on MCU is detected at a normal resistance level ( $19\Omega \sim 21\Omega$ ).
- > MCU and HRB must be replaced even if all of the above conditions are met.
- If all of the above conditions are NOT met, powering ON the machine will damage the newly replaced MCU and HRB. For this reason, both print heads should be replaced to avoid this risk.

## Check procedure

- 1. Measure the resistance level to check if fuse FU13 (located on the back side) on the MCU is blown or not.
  - Normal range
  - Abnormal range (fuse blown)

:  $0.1\Omega \sim 0.9\Omega$  (Go to step 2)

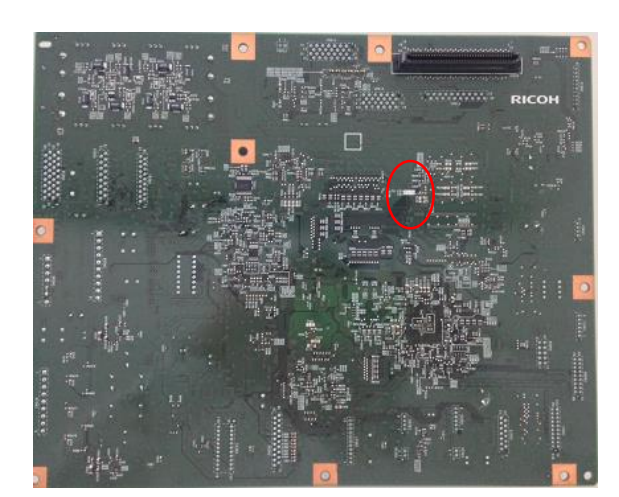

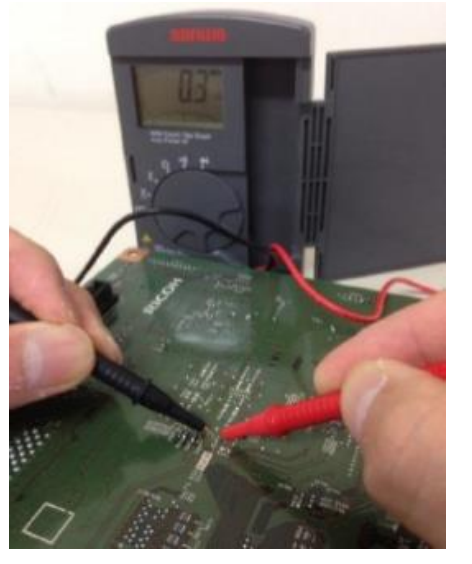

: 1KΩ ~ 1MΩ

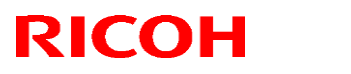

Reissued: 17-Feb-16

| lod | el: № | 1o-C1                                    | Date:17-Apr-15      | No.: RD124030a     |
|-----|-------|------------------------------------------|---------------------|--------------------|
| 2.  | Ме    | asure the resistance level to check if a | fuse FU1 on the HRI | B is blown or not. |
|     | •     | Normal range : 0                         | .1Ω ~ 0.9Ω (Go to   | step 3)            |

- $: 0.1\Omega \sim 0.9\Omega$  (Go to step 3)
- Abnormal range (fuse blown)
- : 1kΩ ~ 1MΩ

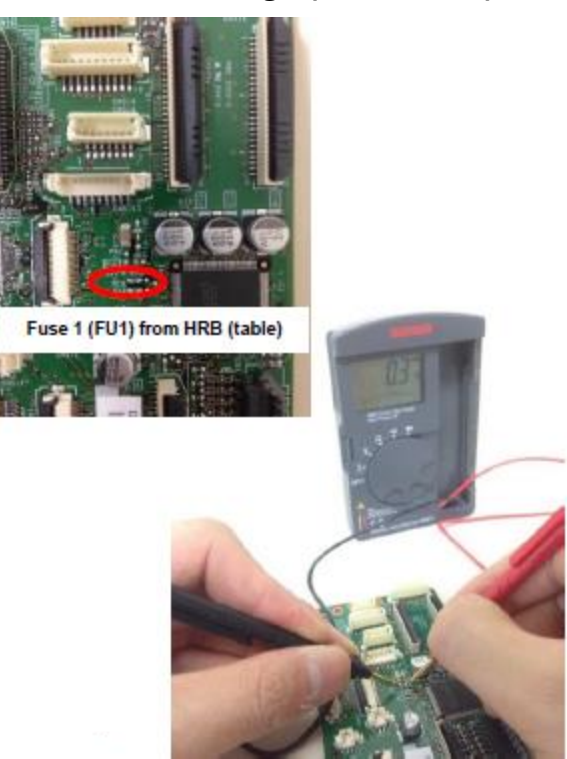

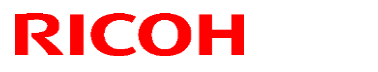

Reissued: 17-Feb-16

| Model: Mo-C1 Date:17- | -Apr-15 No.: RD124030a |
|-----------------------|------------------------|
|-----------------------|------------------------|

3. Measure the resistance level to check if PwTr on MCU is short circuited or not.

- Normal range :  $19k\Omega \sim 21k\Omega$
- Abnormal range (short circuit) :  $0.1\Omega \sim 0.9\Omega$

BK print head does not have to be replaced, if Q12/Q13/Q18/Q19 are all within normal range. (Replace only Color print head.)

Color print head does not have to be replaced, if Q14/Q15/Q16/Q17 are all within normal range. (Replace only BK print head.)

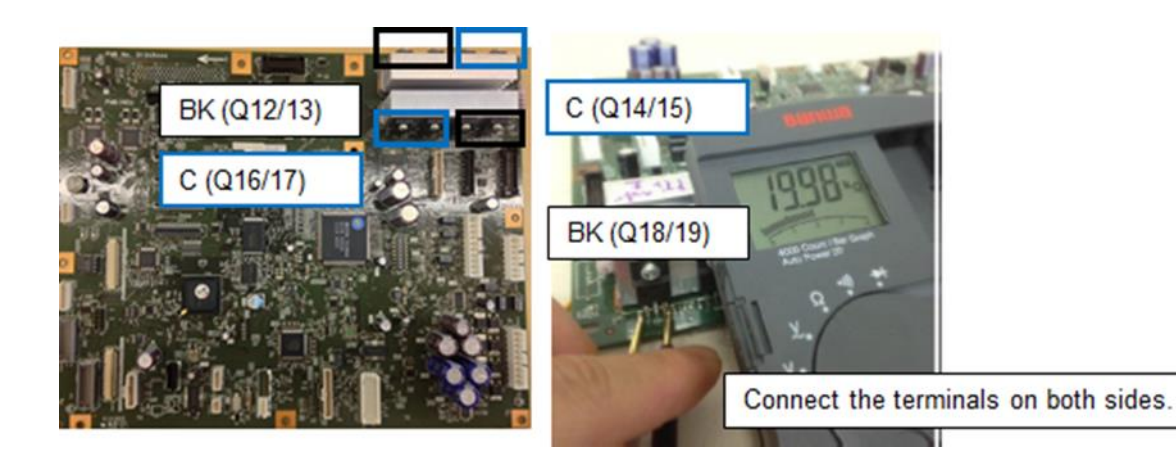

## Technical Bulletin

#### Reissued: 17-Feb-16

Model: Mo-C1

Date:17-Apr-15 No

No.: RD124030a

#### **Proactive measures**

#### 1. Preventing paper abrasion

The request would be to have the user use a mode that raises the height of the print head from 1.4mm to 3.0mm. Side effects of this are that productivity is decreased and resolution is also decreased with one-sided printing.

How to apply:

[General Features] tab -> [Next] -> "Prevent Paper Abrasion"

->"Paper Input Location 1: Strong (Head Height High) " -> [OK]-> [Exit]

| Provent Paper Abrasis         |                                |                                    |                         | OK      |
|-------------------------------|--------------------------------|------------------------------------|-------------------------|---------|
| Prevent Paper Abrasion        |                                |                                    | Cancel                  | OK      |
| elect item then press [OK].   |                                |                                    |                         |         |
| Paper Bypass Location         | Off (Head Height Standard)     | Weak (Head Height Higher)          | Strong (Head Height     | High)   |
| Paper Input Location 1        | Off (I lead I leight Standard) | Weak (I lead I leight I ligher)    | Strong (I lead I leight | l ligh) |
| Paper Input Location 2        | Off (Head Height Standard)     | Weak (Head Height Higher)          | Strong (Head Height     | High)   |
| * Only use this setting if th | e print surface becomes smud   | red since it may result in lower   | print quality           |         |
| · only use the octang it of   |                                | god onloo ie niky roodie in jorioi | print quanty.           |         |
|                               |                                |                                    |                         |         |
|                               |                                |                                    | 31 DEC :<br>23.59       | 2012    |
|                               |                                |                                    | d12                     | 499     |

### 2. Use an insert to advise users on correct jam removal

Insert: Please print this file and attach it around your unit to notify the customers.

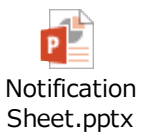

#### 3. Advise users on paper storage

Advise uses that if humidified paper (paper that has absorbed moisture during storage) is used, paper jams will tend to occur frequently. In order to prevent such frequently occurring jams, users should be advised again regarding the correct way to store paper.

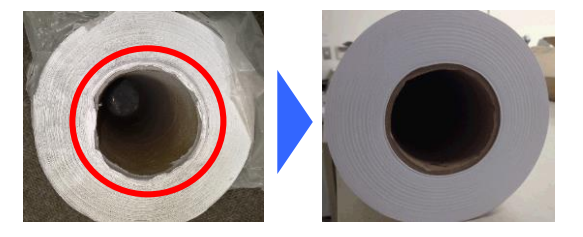

Technical Bulletin

PAGE: 1/2

| Model:  | Mo-C1 |
|---------|-------|
| 100001. |       |

No.: RD124031

| Subject: Jam008   | with translucent paper and thin                                                                     | Prepared by: Y. Kurohashi                              |                   |                                                                                                    |  |  |
|-------------------|----------------------------------------------------------------------------------------------------|--------------------------------------------------------|-------------------|----------------------------------------------------------------------------------------------------|--|--|
| From: 3rd Tech Se | ervice Sect, PP Tech Service D                                                                      |                                                        |                   |                                                                                                    |  |  |
| Classification:   | <ul> <li>Troubleshooting</li> <li>Mechanical</li> <li>Paper path</li> <li>Product Safety</li> </ul> | Part informat<br>Electrical<br>Transmit/rec<br>Other ( | tion<br>eive<br>) | <ul> <li>Action required</li> <li>Service manual revision</li> <li>Retrofit information</li> <li>Tier 2</li> </ul> |  |  |

### SYMPTOM

Jam008 occurs during the roll initialization process with paper that is low in stiffness, for example, translucent paper and thin paper.

## CAUSE

Friction is too low for the lower guide plate to support the paper when reverse feeding during the roll initialization process, causing the paper to slip down and the leading edge to pass the paper standby position.

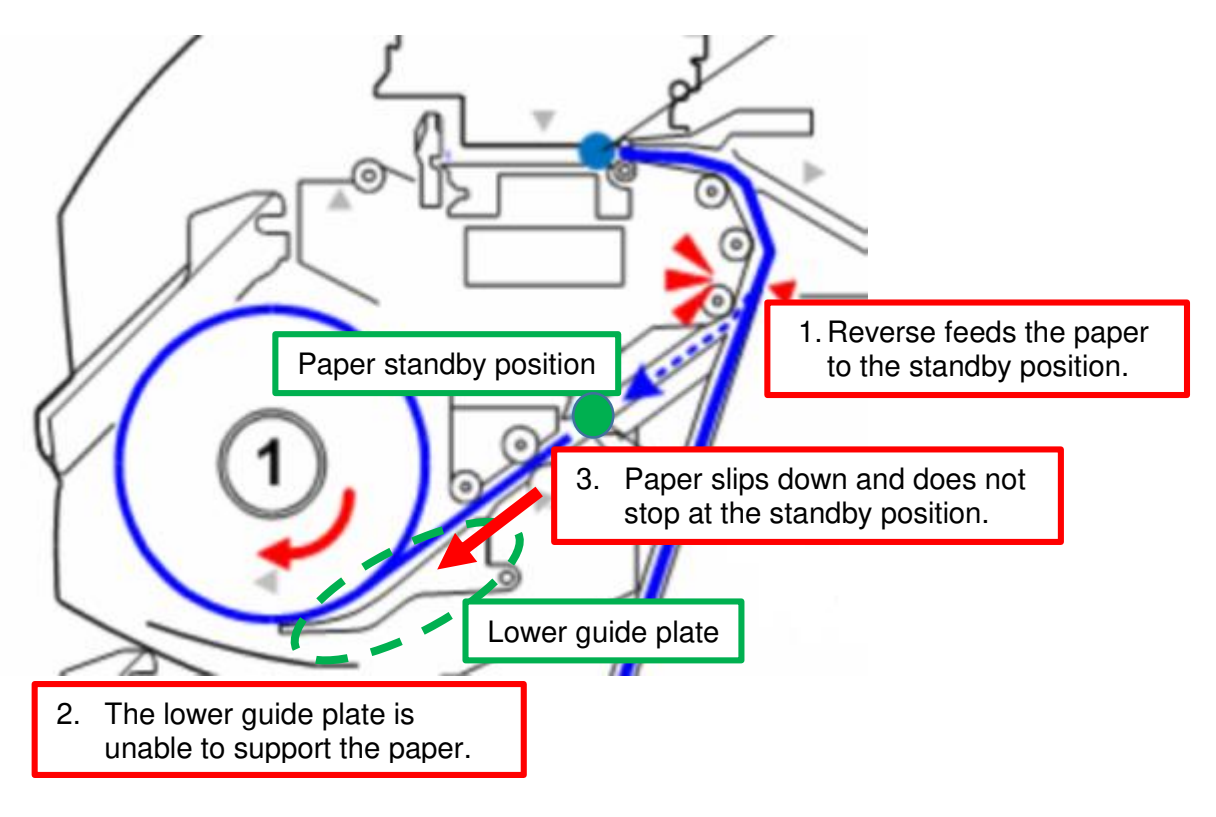

## Technical Bulletin

Model: Mo-C1

Date: 23-Apr-15

No.: RD124031

## SOLUTION

#### **Production line:**

Friction pads and ribs were attached to the lower guide plate for better grip against paper that is low in stiffness.

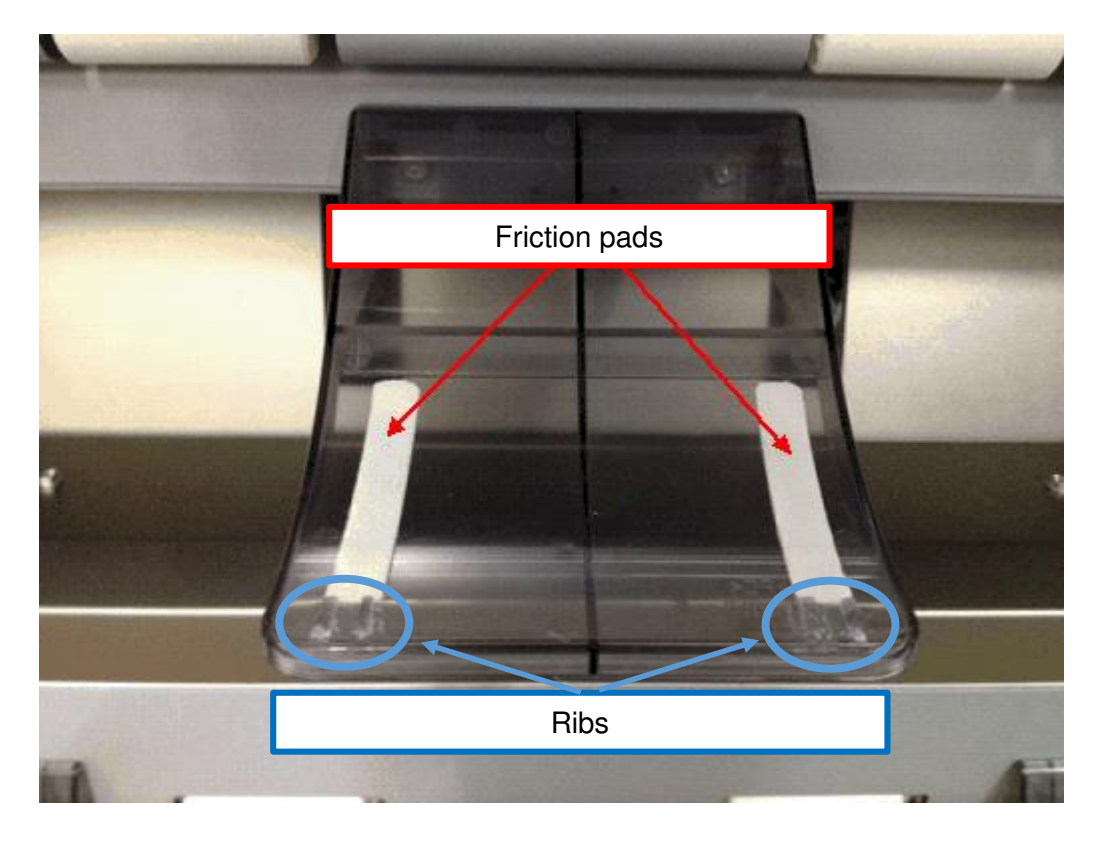

#### Lower guide plate

| Part Description              | Old Part<br>Number | New Part<br>Number | Page Number in P/C   |
|-------------------------------|--------------------|--------------------|----------------------|
| GUIDE:MANUAL FEED:LOWER:ASS'Y |                    | D1242662           | U009 PAPER EXIT S001 |
| GUIDE:MANUAL FEED:LOWER       | D1242645           | -                  | U009 PAPER EXIT 23   |

The new guide plates are applied to mass production since Jan 2014.

#### In the field:

Replace with the modified lower guide plate, if the problem occurs.

**NOTE:** When replacing the guide plate for Tray 1, procure and replace a total of 3 guide plates.

**PAGE: 2/2** 

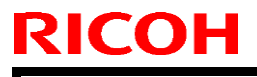

**PAGE: 1/2** 

Model: Mo-C1

Date: 23-Apr-15

No.: RD124032

| Subject: Torque li | miter registered as assembly u                                                                                                    | Prepared by: Y. Kurohashi |                   |                                                                                                    |
|--------------------|----------------------------------------------------------------------------------------------------|---------------------------|-------------------|----------------------------------------------------------------------------------------------------|
| From: 3rd Tech Se  | ervice Sect, PP Tech Service [                                                                                                    |                           |                   |                                                                                                    |
| Classification:    | ification:       □ Troubleshooting       ⊠ Part informa         ⊠ Mechanical       □ Electrical         □ Paper path       □ Transmit/rec         □ Product Safety       □ Other ( |                           | tion<br>eive<br>) | <ul> <li>Action required</li> <li>Service manual revision</li> <li>Retrofit information</li> <li>Tier 2</li> </ul> |

### CHANGE

- The spring for the torque limiter on the right hinge of the paper exit guide was changed from a round spring to a flat spring, and is also greased at the factory.
- In line with the above, the components of the torque limiter are no longer registered as individual service parts and have been registered as an assembly unit.

### REASON

For higher durability

| Part Description                                       | Old Part<br>Number | New Part<br>Number | Page Number in P/C   |
|--------------------------------------------------------|--------------------|--------------------|----------------------|
| GUIDE PLATE:EXIT:RIGHT:ASS'Y                           | -                  | D1244431           | U009 PAPER EXIT S001 |
| BRACKET:TORQUE LIMITER<br>MECHANICAL CLUTCH:PEN        | D1244450           | Delete             | U009 PAPER EXIT 23   |
| SPRING:ROLLER CLUTCH:BRAKE                             | D1244446           | Delete             | U009 PAPER EXIT 21   |
| COIL SPRING TORQUE LIMITER<br>MECHANICAL CLUTCH:DIA1.5 | D1244459           | Delete             | U009 PAPER EXIT 27   |

The modification has been applied to mass production since Sep, 2013.

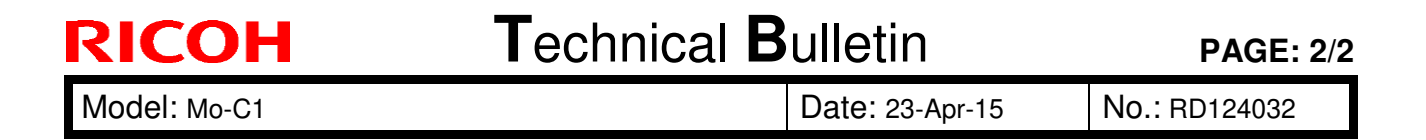

Parts outlined in **red** were deleted from the parts catalog. Outlined in **blue** is the new service part registered as an assembly unit.

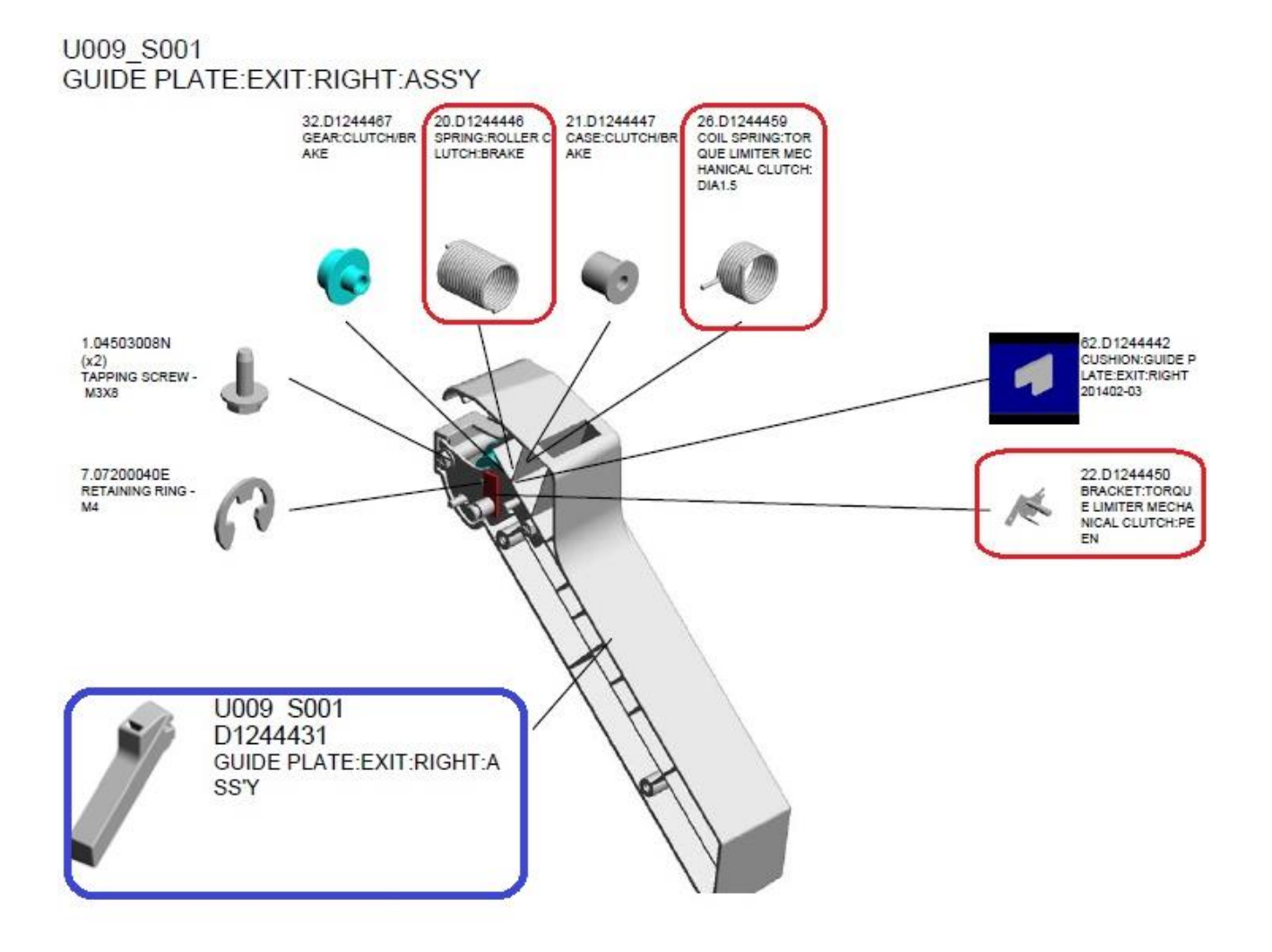
### **RICOH**

# Technical Bulletin

#### **PAGE: 1/1**

| Model: Mo-C1                                              |                                                                                                    |                                                                                            | Dat                  | te: 28-Sep               | -15                                                                        | No.: RD124033                                   |
|-----------------------------------------------------------|----------------------------------------------------------------------------------------------------|--------------------------------------------------------------------------------------------|----------------------|--------------------------|----------------------------------------------------------------------------|-------------------------------------------------|
| Subject: Harnesses used for the Copy Data Security option |                                                                                                    |                                                                                            | I                    | Prepared by: Y.Kurohashi |                                                                            |                                                 |
| From:1st Tech Service sect, PP Tech Service Dept          |                                                                                                    |                                                                                            |                      |                          |                                                                            |                                                 |
| Classification:                                           | <ul> <li>Troubleshooting</li> <li>Mechanical</li> <li>Paper path</li> <li>Product Safety</li> </ul> | <ul> <li>☑ Part info</li> <li>☑ Electrica</li> <li>☑ Transmi</li> <li>☑ Other (</li> </ul> | ormat<br>al<br>t/rec | tion<br>eive<br>)        | <ul> <li>Action</li> <li>Servic</li> <li>Retrof</li> <li>Tier 2</li> </ul> | required<br>e manual revision<br>it information |

The following harnesses are used for 'Copy Data Security Unit' on Mo-C1.

| Index #4 | p/n: B7705432 |
|----------|---------------|
| Index #5 | p/n: B7705435 |

Harness: FFC: ICIB: Russian Harness: Power Source: ICIB

Copy Data Security Unit Type F (B829-07)

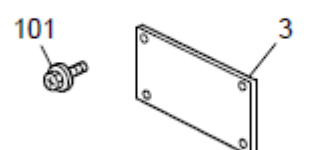

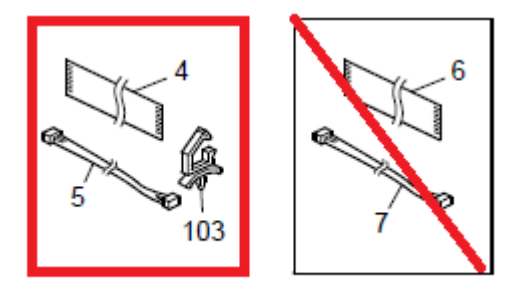

# **RICOH**

## Technical Bulletin

| Model: Mo-C1                                     |                                                                                                    |                               | Date                          | e: 13-Apr-1               | 6                                         | No.: RD124035                                              |
|--------------------------------------------------|----------------------------------------------------------------------------------------------------|-------------------------------|-------------------------------|---------------------------|-------------------------------------------|------------------------------------------------------------|
| Subject: Notes on reinstalling the encoder strip |                                                                                                    |                               |                               | Prepared by: Y. Kurohashi |                                           |                                                            |
| From: 1st Tech Se                                | ervice Sect, PP Tech Service D                                                                      | ept.                          |                               |                           |                                           |                                                            |
| Classification:                                  | <ul> <li>Troubleshooting</li> <li>Mechanical</li> <li>Paper path</li> <li>Product Safety</li> </ul> | Part in<br>Electric<br>Transr | format<br>cal<br>nit/rec<br>( | tion<br>eive<br>)         | □ Actio<br>⊠ Servi<br>□ Retro<br>□ Tier 2 | n required<br>ice manual revision<br>ofit information<br>2 |

Please add the following notes in blue to the field service manual in section:

Replacement and Adjustment > Main Scan > Horizontal Encoder > Reinstallation

| Parts number | Parts description |
|--------------|-------------------|
| D1242199     | ENCODER:CARRIAGE  |

#### **Reinstallation / Replacing**

1. Before reinstallation, inspect the encoder strip. If it is dirty, clean it with an alcohol damp cloth, and then dry it with a dry linen cloth.

#### Comportant )

 Never use a cotton ball, cotton swab, or tissue paper to clean the surface of the encoder strip.

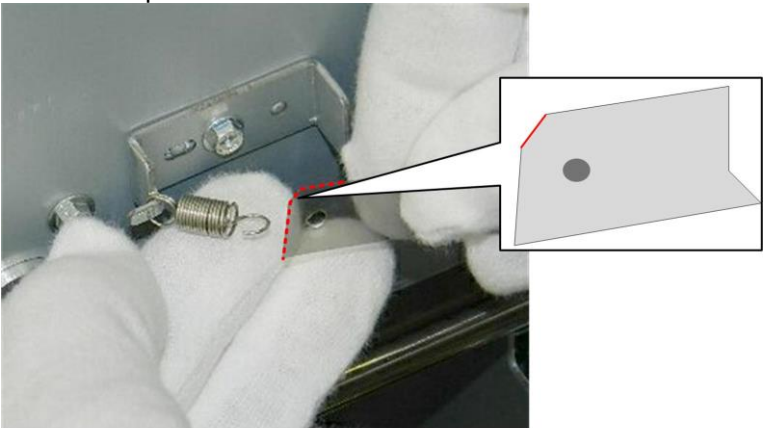

d124r377

2. Attach the left end of the strip with the beveled corner pointing up (the right end of the strip is square).

## **RICOH**

### Technical Bulletin

**PAGE: 2/2** 

| Model: Mo-C1 | Date: 13-Apr-16 | No.: RD124035 |
|--------------|-----------------|---------------|

#### Comportant )

 Horizontal encoder strip procured as a service part is attached with a transparent sheet for protection. Peel off the protection sheet before installing the encoder strip.

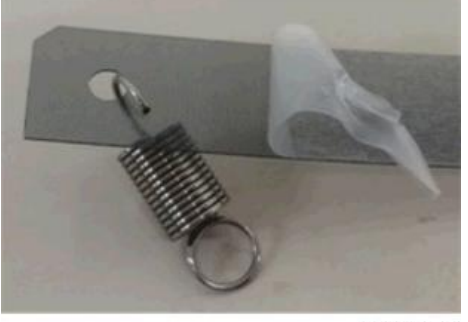

d1249700

- Before you turn the machine on, check the position of the horizontal encoder strip.
- If the encoder strip is up on the bracket as shown at [A], pull it forward and down so it is in front of the bracket as shown at [B].
- If the machine is turned on with the strip positioned as shown at [A], the movement of the carriage unit may scratch the surface of the encoder strip.

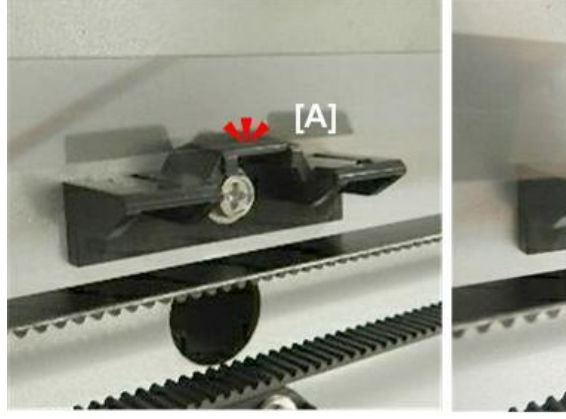

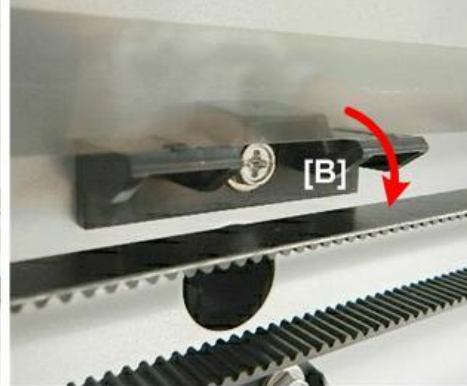

d124i209

Incorrect

Correct